# **System Formulation**

## Part 2: Running the model

**ExtendSim Model with input and ouput** 

### The SPICOSA SSA 7.6, Søndeledfjorden, Norway Version 1.20 (19 July 2009)

Erlend Moksness<sup>1</sup>, Jakob Gjøsæter<sup>1</sup>, Inga Wigdahl Kaspersen<sup>2</sup>, Eirik Mikkelsen<sup>3</sup>, Håkan T. Sandersen<sup>5</sup> and Jon Helge Vølstad<sup>1</sup>

1) Institute of Marine Research, Flødevigen Marine Research Station, 4817 His, Norway

- 2) University of Tromsø, Department of Economics and Management, 9037 Tromsø, Norway
  - 3) Norut AS, Postboks 6434 Forskningsparken, 9294 Tromsø, Norway
     4) Institute of Marine Research, 5817 Bergen, Norway

Bodø University College, Dep. of Social Science, 8049 Bodø, Norway

### ExtendSim Model developer

Guillaume Lagaillarde, 1point2, France

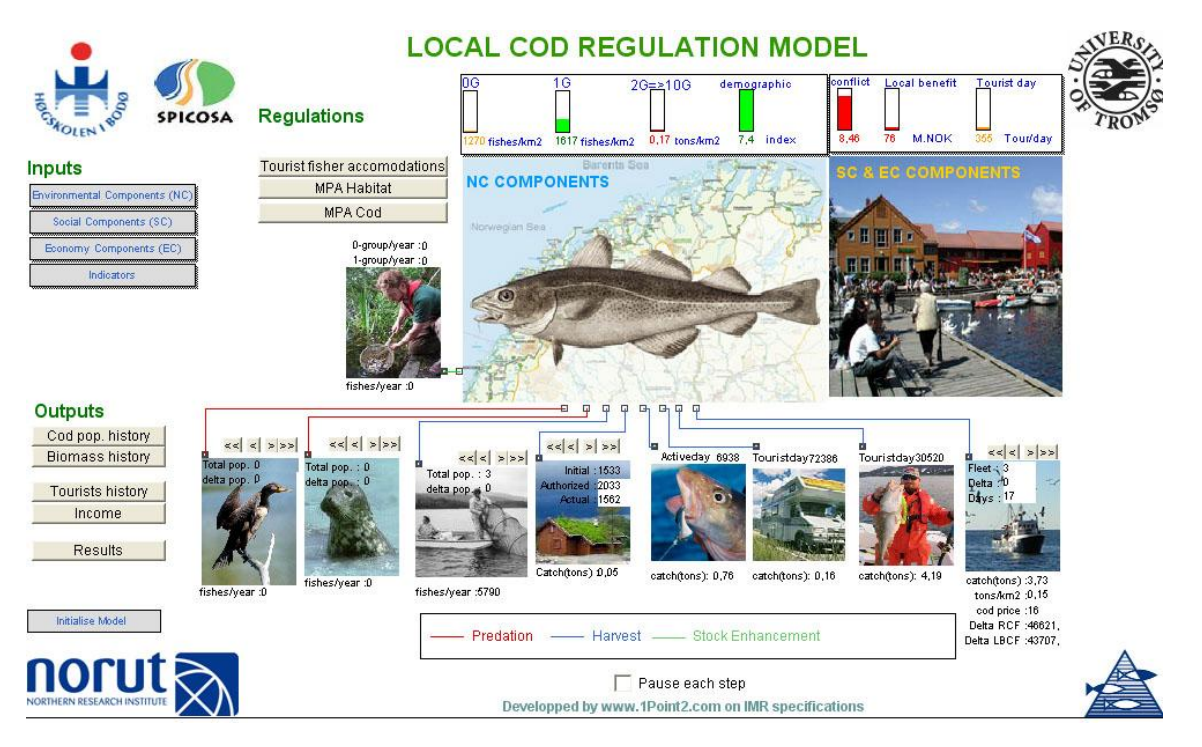

#### **Table of Content**

| 1. What you need                                                  | 3   |
|-------------------------------------------------------------------|-----|
| 2. General description                                            | 4   |
| 2.1 Environmental component (NC)                                  | 4   |
| 2.2 Social component (SC)                                         | 6   |
| 2.3 Economic component (EC)                                       | 7   |
| 3. Changing Input parameters                                      | 8   |
| 3.1 General                                                       | 8   |
| 3.2 Environmental component (NC)                                  | 8   |
| 3.3 Social component (SC)                                         | 9   |
| 3.4 Economic component (EC)                                       | .11 |
| 3.5 Indicators                                                    | .12 |
| 4. Regulations and scenarios                                      | .13 |
| 5. Output and export of data                                      | .16 |
| 5.1 General                                                       | .16 |
| 5.2 Environmental (cod population)                                | .16 |
| 5.3 Economic                                                      | .18 |
| 5.4 Export of data to MS Excel                                    | .19 |
| 6. Adopting the model to other local cod stocks and fjord systems | .20 |
| 7 Calculations                                                    | .20 |
| 7.1 Ecosystem (Cod population)                                    | .20 |
| 7.1.1. Estimating annual recruitment (Number of 0-group cod)      | .20 |
| 7.1.2. Estimating cohort sizes over the chosen time frame         | .20 |
| 7.1.3. Estimating survival from 0-group to 1-group cod            | .21 |
| 7.2 Social                                                        | .23 |
| 7.3 Economic                                                      | .24 |

#### 1. What you need

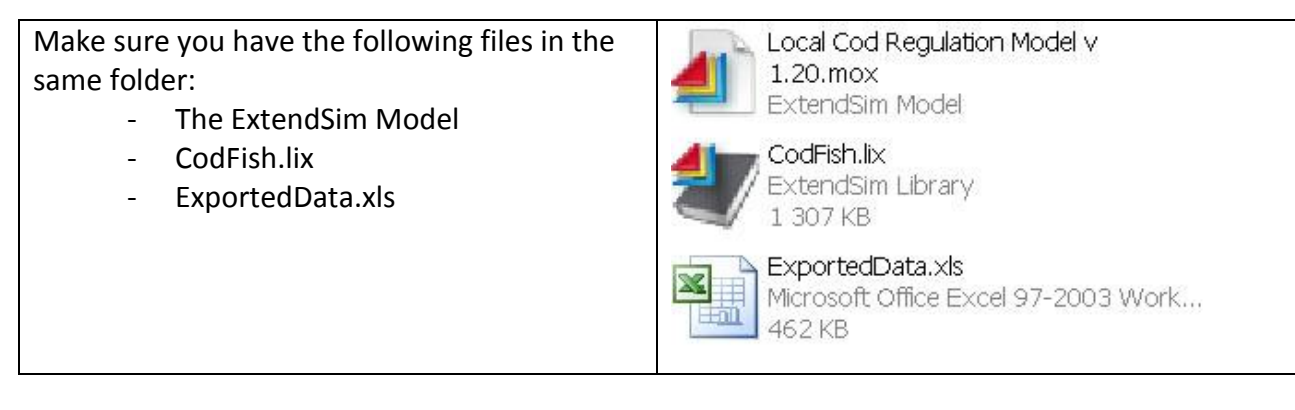

It is possible to set simulation duration up to 50 years. You can run up to 100 simulations.

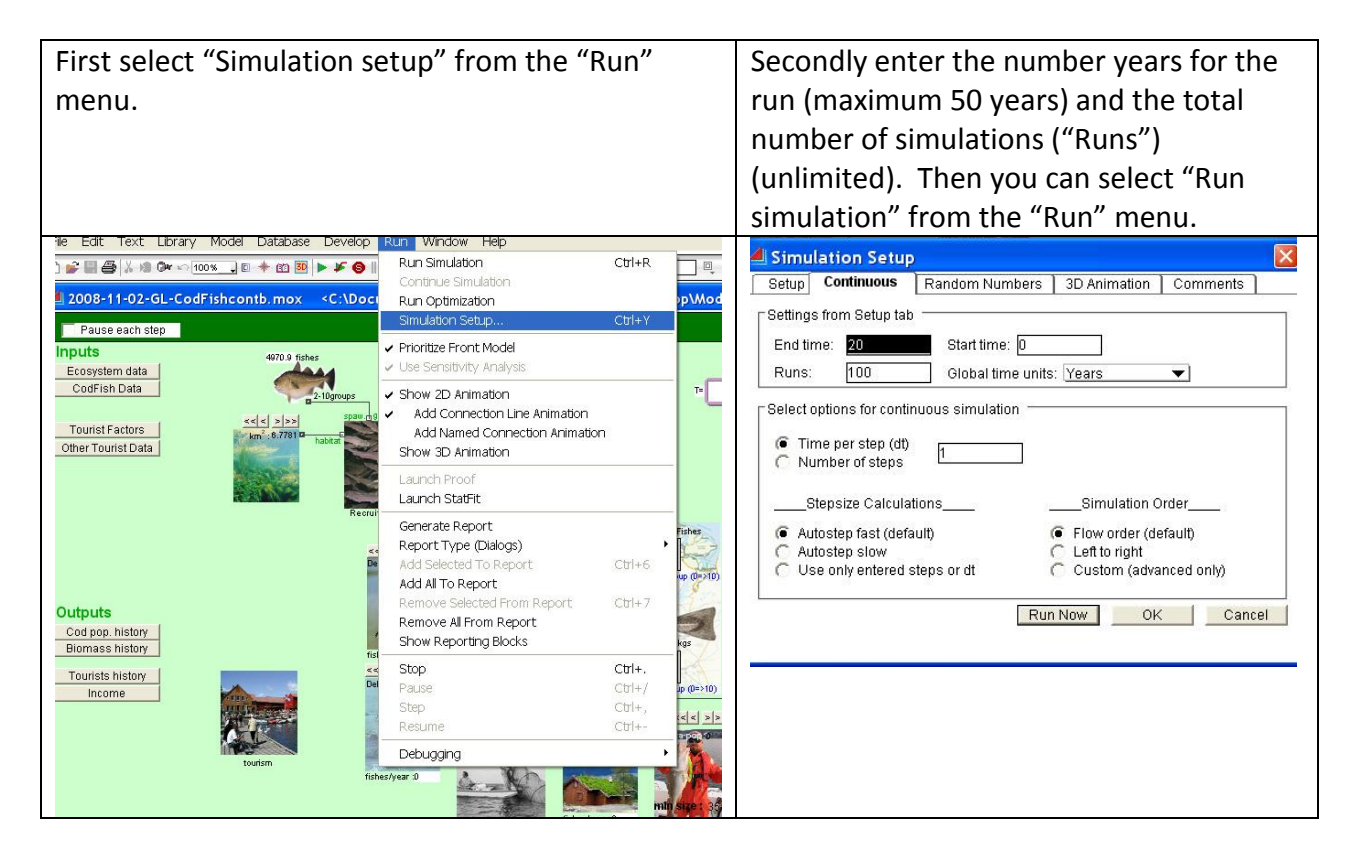

#### 2. General description

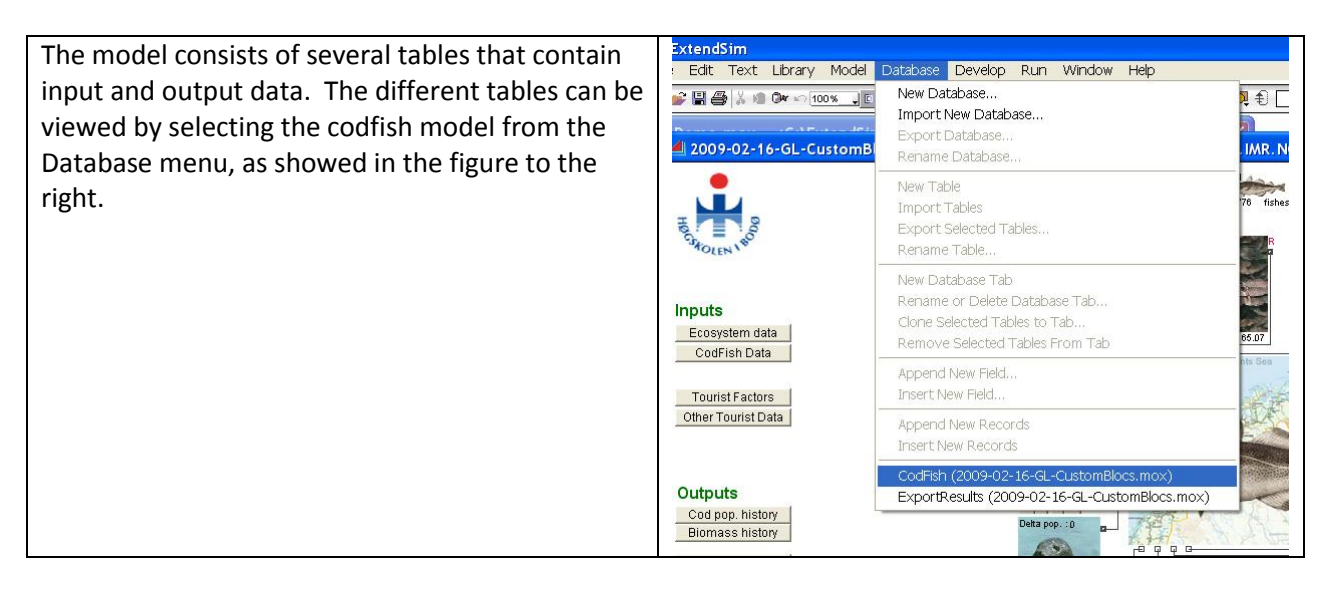

#### 2.1 Environmental component (NC)

The ecosystem model is a demographic model that projects the abundance of the coastal cod (*Gadus morhua*) population in SSA 7.6 (Søndeledfjorden, Norway) in numbers by age (0 - 10 years age groups) forward in time.

- The model is running with yearly time-steps over a period of 1-50 years.
- Recruitment of 0-group cod are randomly picked by the model from a distribution of historical data.
- The total population size and the strength of the different year-classes of cod is a function of natural predators (as birds and mammals) and fishing mortality (caused by tourists and commercial) and other human activities (Eco-tourists etc).
- The cod spawning stock (SS) consists of age-groups 4-10.
- The default fishable stock consists of age-groups 2-10, however, will vary between user groups
- Several policy instruments influence the dynamics of the cod population: TAC (total allowable catch on each year-class per year), amount of bottom habitat occupied by marinas, and the number of predators (birds and mammals) which can be controlled by hunting.

In the following tables and figures you can view the different tables used in the ecosystem component in the model.

| Input Tables           | Content Table                 | Corresponding table in Part 1 |
|------------------------|-------------------------------|-------------------------------|
| CodDatas (1)           | Default values on the cod     | Table 1.1 and Table 1.5       |
|                        | population                    |                               |
| EcosystemData (3)      | Default values for different  |                               |
|                        | input parameters              |                               |
| 0-GroupRecruitment (6) |                               |                               |
| Indicators (31)        | Values for the different      |                               |
|                        | indicators (traffic lights)   |                               |
| Output Tables          |                               |                               |
| PopulationHistory (2)  | Numbers of cod in the         |                               |
|                        | different year-classes        |                               |
| WeigthHistory (8)      | Lengths and weights of cod in |                               |
|                        | the different year-classes    |                               |
| DyingHistory (10)      | Cod dying in the different    |                               |
|                        | year-classes                  |                               |

Structure mode, 🗃 🖓 🖾 🛄 🛄

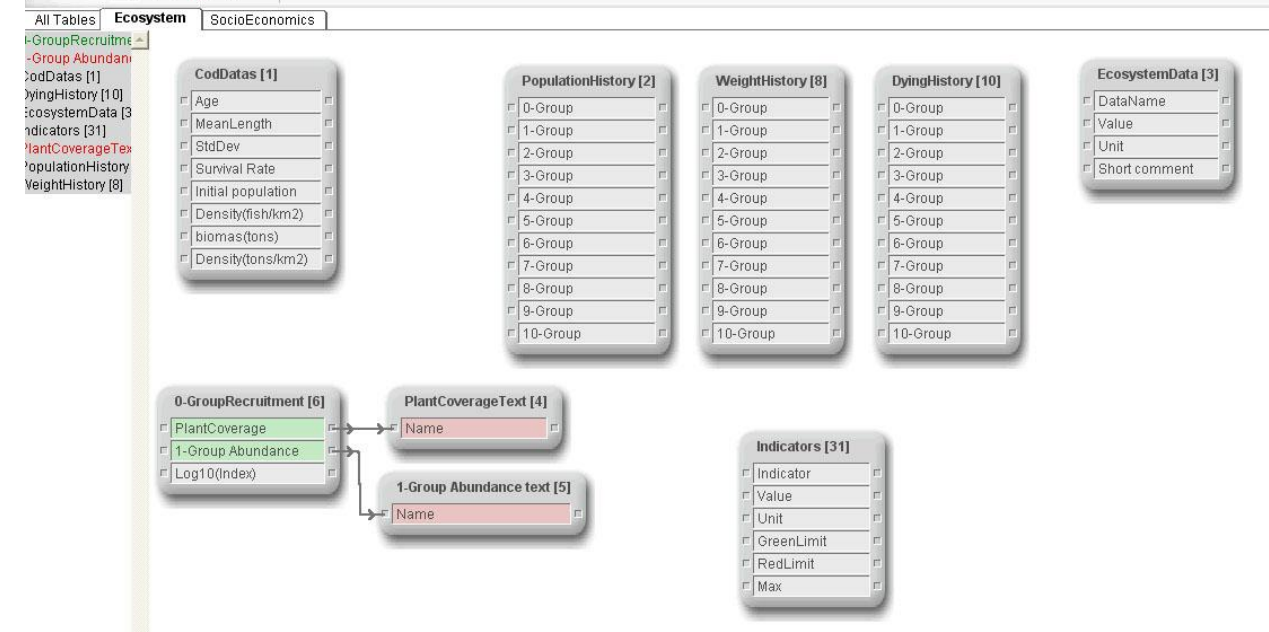

#### **1.2 Social component**

Several policy instruments influence the dynamics of the cod population: TAC (total allowable catch on each year-class per year), amount of bottom habitat occupied by marinas, and the number of predators (birds and mammals) which can be controlled by hunting. (The model reflects the 2008 situation without any regulations).

In the figure below are given the different tables used in the social component in the model. The input tables are given in the table below with corresponding tables in "Part 1- Description".

| Input Tables                  | Content Table              | Corresponding section in |
|-------------------------------|----------------------------|--------------------------|
|                               |                            | Part 1                   |
| Construction regulations (19) | Boat marinas construction  | Section 2.5.2.1          |
|                               | Sandy beaches construction |                          |
| Tourist Service Level (21)    | Used to calculate          | Section 4.2              |
|                               | FisherTourist              |                          |
| Landscape quality (23)        | Landscape quality index    |                          |
| Fishers Service Level (24)    | Used to calculate          | Section 4.2              |
|                               | FisherTourist              |                          |

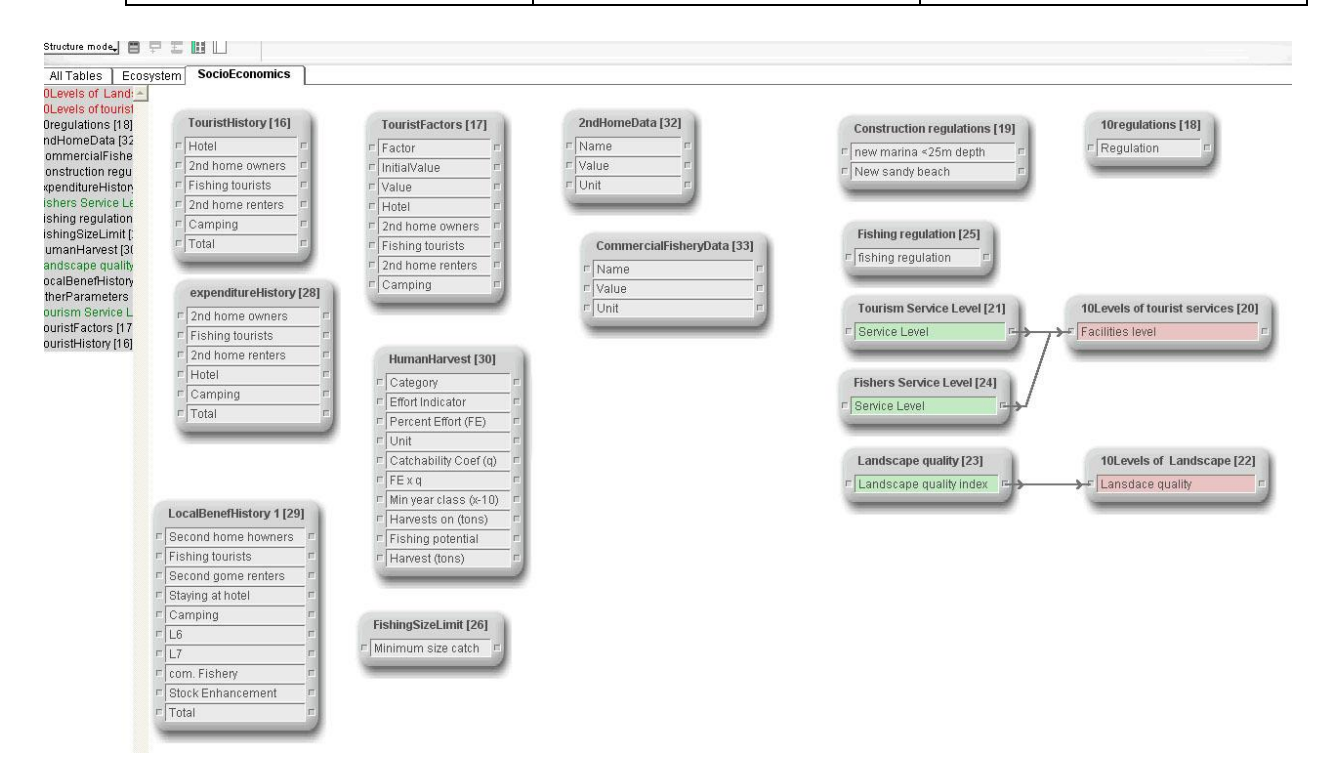

#### **1.3 Economic component**

The main aim of economic component is to estimate (net) local economic benefits from tourism in the Søndeledfjord area. This is set equal to Risør municipality in our case. The economic benefits/costs related to tourism that we consider come from 1) expenditures from tourists visiting the area (except 2nd home building and maintenance), and multiplicator effects of those expenditures, 2) the building and maintenance of 2nd homes + multiplicator effects, 3) changed income in commercial fishery due to changes in the coastal cod stock due to tourism (fishing + habitat changes), and 4) net local costs of coastal cod stock enhancement.

In the figure below are given the different tables used in the economic component in the model. The input and output tables are given in the table below with corresponding tables in "Part 1- Description".

| Input Tables               | Content Table                 | Corresponding table in Part 1 |
|----------------------------|-------------------------------|-------------------------------|
| Touristfactors (17)        | Contain default values of     | Table 3.3                     |
|                            | parameters                    |                               |
| OtherParameter (27)        | Contain default values of     | Table 3.4                     |
|                            | parameters                    |                               |
| HumanHarvest (30)          | Contain default values of     | Table 1.3                     |
|                            | parameters                    |                               |
| CommersialFisheryData (31) | Contain default price for cod | Chapter 3.3                   |
| 2ndHomeData (32)           | Default economical            | Chapter 3.2                   |
|                            | parameters                    |                               |
|                            |                               |                               |
| Output Tables              |                               |                               |
| TouristHistory (16)        | Number of tourist-days in the |                               |
|                            | different categories          |                               |
| ExpenditureHistory (28)    | Cost in the different         |                               |
|                            | categories                    |                               |
| LocalBenefHistory (29)     | Income from the different     |                               |
|                            | categories                    |                               |

### 3. Changing Input parameters

#### 3.1 General

When running the model you can change the input values by selecting the four tables in the upper left corner of the front page of the model. These tables are the same as in the database described under section 1.

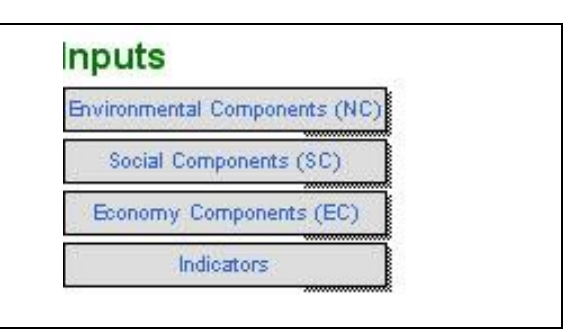

#### **3.2** Environmental components (NC)

Input data for the ecosystem model

| Four option    |                                                                                                    |                                                                                                    |                                                                                                    |                                                                                                    | 20                                                                                                    |            |                                                                                                    | 10                                                                                                    |                                                                                                    |                                                                                                    |
|----------------|----------------------------------------------------------------------------------------------------|----------------------------------------------------------------------------------------------------|----------------------------------------------------------------------------------------------------|----------------------------------------------------------------------------------------------------|----------------------------------------------------------------------------------------------------|------------|----------------------------------------------------------------------------------------------------|----------------------------------------------------------------------------------------------------|----------------------------------------------------------------------------------------------------|----------------------------------------------------------------------------------------------------|
| Four option    |                                                                                                    |                                                                                                    |                                                                                                    |                                                                                                    | Ecos                                                                                                    | syster     | m data                                                                                                    | a                                                                                                    |                                                                                                    |                                                                                                    |
|                |                                                                                                    |                                                                                                    |                                                                                                    |                                                                                                    | Cou                                                                                                    | JEich      | Data                                                                                                    |                                                                                                    |                                                                                                    |                                                                                                    |
|                |                                                                                                    |                                                                                                    |                                                                                                    |                                                                                                    |                                                                                                    | JEISH      | Data                                                                                                    |                                                                                                    |                                                                                                    |                                                                                                    |
|                |                                                                                                    |                                                                                                    |                                                                                                    |                                                                                                    |                                                                                                    |            |                                                                                                    |                                                                                                    |                                                                                                    |                                                                                                    |
|                |                                                                                                    |                                                                                                    |                                                                                                    |                                                                                                    | B                                                                                                    | irds o     | data                                                                                                    |                                                                                                    |                                                                                                    |                                                                                                    |
|                |                                                                                                    |                                                                                                    |                                                                                                    |                                                                                                    |                                                                                                    |            | data                                                                                                    |                                                                                                    |                                                                                                    |                                                                                                    |
|                |                                                                                                    |                                                                                                    |                                                                                                    |                                                                                                    |                                                                                                    | ears (     | Jala                                                                                                    |                                                                                                    |                                                                                                    |                                                                                                    |
| Ecosystem data | <b>Viev</b>                                                                                                    | ver "CodFi                                                                                                    | ish[1]->E                                                                                                    | cosystem                                                                                                    | Data[3]" (L                                                                                                    | ocal       | Cod Re                                                                                                    | gulation Model v                                                                                                    | 1.20.mox)                                                                                                    |                                                                                                    |
| Ecosystem uata |                                                                                                    |                                                                                                    |                                                                                                    |                                                                                                    |                                                                                                    |            | A CONTRACTOR OF A CONTRACTOR OF A CONTRACTOR OF A CONTRACTOR OF A CONTRACTOR OF A CONTRACTOR OF A CONTRACTOR OF                                                                                                    |                                                                                                    |                                                                                                    |                                                                                                    |
|                | + 200                                                                                                    |                                                                                                    |                                                                                                    |                                                                                                    |                                                                                                    |            |                                                                                                    |                                                                                                    |                                                                                                    |                                                                                                    |
|                | Record #                                                                                                    | DataName                                                                                                    |                                                                                                    |                                                                                                    | Value                                                                                                    | Unit       |                                                                                                    | Short comment                                                                                                    |                                                                                                    |                                                                                                    |
|                |                                                                                                    |                                                                                                    |                                                                                                    |                                                                                                    |                                                                                                    |            | _                                                                                                    |                                                                                                    |                                                                                                    |                                                                                                    |
|                | 1<br>2                                                                                                    | Real time Availat<br>High/Low habitat                                                                                                    | ble habitat<br>limit                                                                                                    |                                                                                                    | 0,65<br>5,00                                                                                                    | km2<br>km2 |                                                                                                    | This value changes during simul:<br>See Chapter 4.3                                                                                                    | ation (new constructions)                                                                                                    |                                                                                                    |
|                | 3                                                                                                    | 1-Group abundan                                                                                                    | ice limit                                                                                                    |                                                                                                    | 99,00                                                                                                    | fishes     |                                                                                                    | To set recultment                                                                                                    |                                                                                                    |                                                                                                    |
|                | 4<br>5                                                                                                    | Spawning low limi                                                                                                    | uttiplier<br>it                                                                                                    |                                                                                                    | 15315,00<br>50.00                                                                                                    | Numbe      | ant K<br>er Age 2-10                                                                                                    | See chapters 1.4 and 6.2<br>Chapter 1.7: minimum number o                                                                                                    | f 2-10 aroups                                                                                                    |                                                                                                    |
|                | 6                                                                                                    | Average G1 pop.                                                                                                    |                                                                                                    |                                                                                                    | 42889,00                                                                                                    | fishes     |                                                                                                    | Table 1.1; used to calculate 0-gn                                                                                                    | oup mortality (canibalism                                                                                                    | i)                                                                                                    |
|                | 7                                                                                                    | C factor for mort                                                                                                    | tality<br>tality                                                                                                    |                                                                                                    | 0,50                                                                                                    | Numbe      | er<br>er                                                                                                    | Non autopredation mortality mor<br>autopredation mortality                                                                                                    | tality                                                                                                    |                                                                                                    |
|                | 9                                                                                                    | H factor for mort                                                                                                    | tality                                                                                                    |                                                                                                    | 1,00                                                                                                    | Numbe      | er                                                                                                    | Habitat factor lower means smal                                                                                                    | ll fishes can hide better.                                                                                                    |                                                                                                    |
|                | 10                                                                                                    | Total Area of Fior                                                                                                    | rd<br>ahitat                                                                                                    |                                                                                                    | 23,55                                                                                                    | km2<br>km2 |                                                                                                    | Total area used for density calcu<br>this is initial value                                                                                                    | ulations                                                                                                    |                                                                                                    |
|                | 12                                                                                                    | Minimum 60                                                                                                    |                                                                                                    |                                                                                                    | 9317,00                                                                                                    | fishes     |                                                                                                    | Minimum recruitment possible                                                                                                    |                                                                                                    |                                                                                                    |
|                |                                                                                                    |                                                                                                    |                                                                                                    | 20 JP 1                                                                                                    | T . TH                                                                                                    | noneo      | -                                                                                                    | Maximum regratement possible                                                                                                    |                                                                                                    |                                                                                                    |
| Codfish data   | Viev                                                                                                    | wer "Codf                                                                                                    | "ish[1]->                                                                                                    | >CodData                                                                                                    | s[1]" (2009                                                                                                    | 9-07-1     | 9GL. n                                                                                                    | nox)                                                                                                    |                                                                                                    |                                                                                                    |
|                |                                                                                                    |                                                                                                    |                                                                                                    |                                                                                                    |                                                                                                    |            |                                                                                                    |                                                                                                    |                                                                                                    |                                                                                                    |
|                | -                                                                                                    |                                                                                                    | -                                                                                                    |                                                                                                    |                                                                                                    |            |                                                                                                    |                                                                                                    |                                                                                                    |                                                                                                    |
|                | <b>* *</b>                                                                                                    |                                                                                                    | €                                                                                                    |                                                                                                    |                                                                                                    |            |                                                                                                    |                                                                                                    |                                                                                                    |                                                                                                    |
|                | Record #                                                                                                    | ₩ La 는 =<br> Age                                                                                                    | <b>Ξ</b><br>MeanLen                                                                                                    | ngth StdDev                                                                                                    | Surviva                                                                                                    | l Rate     | Initial                                                                                                    | Density(fish/km2)                                                                                                    | biomas(tons)                                                                                                    | Density(tons/km                                                                                                    |
|                | Record #                                                                                                    | F & 는 -                                                                                                    | <b>≕</b><br>MeanLen                                                                                                    | ngth StdDev                                                                                                    | Surviva                                                                                                    | l Rate     | Initial<br>populatio                                                                                                    | Density(fish/km2)                                                                                                    | biomas(tons)                                                                                                    | Density(tons/km<br>2)                                                                                                    |
|                | Record #                                                                                                    | Age                                                                                                    | MeanLen                                                                                                    | 2,10<br>3,00                                                                                                    | Surviva<br>64,21%<br>65,00%                                                                                                    | l Rate     | Initial<br>populatio<br>158306<br>42889                                                                                                    | Density(fish/km2)<br>n<br>6722<br>1821                                                                                                    | 6.304                                                                                                    | Density(tons/km<br>2)<br>0.268                                                                                                    |
|                | + 2<br>Record #                                                                                                    | Age 0 1 2                                                                                                    | MeanLen<br>9,63<br>23,80<br>36,90                                                                                                    | 2,10<br>3,00<br>3,30                                                                                                    | Sunviva<br>64,21%<br>65,00%<br>85,00%                                                                                                    | l Rate     | Initial<br>populatio<br>158306<br>42889<br>26014                                                                                                    | Density(fish/km2)<br>n<br>6722<br>1821<br>1105                                                                                                    | 6,304<br>12,019                                                                                                    | Density(tonsAm<br>2)<br>0,208<br>0,510                                                                                                    |
|                | + 2<br>Record #                                                                                                    | Age 0 1 2 3 4                                                                                                    | MeanLen<br>9,63<br>23,80<br>36,90<br>47,00<br>50                                                                                                    | 2,10<br>2,10<br>3,00<br>3,30<br>7,00<br>7,00                                                                                                    | Surviva<br>64,21%<br>65,00%<br>85,00%                                                                                                    | I Rate     | Initial<br>populatio<br>158306<br>42889<br>26014<br>8998                                                                                                    | n<br>6722<br>1821<br>1105<br>382<br>392                                                                                                    | 6,304<br>12,019<br>9,115<br>2,009                                                                                                    | Density(tons/km<br>2)<br>0,268<br>0,510<br>0,387<br>0,485                                                                                                    |
|                | Record #                                                                                                    | Age 0 1 2 3 4 6                                                                                                    | MeanLen<br>9,63<br>23,80<br>36,90<br>47,00<br>52,20<br>59,00                                                                                                    | 2,10<br>3,00<br>3,30<br>7,00<br>9,70                                                                                                    | Surviva<br>64,21%<br>65,00%<br>85,00%<br>85,00%<br>90,00%                                                                                                    | I Rate     | Initial<br>populatio<br>158306<br>42889<br>26014<br>8998<br>2819<br>1157                                                                                                    | Density(fish/km2)<br>6722<br>1821<br>1105<br>382<br>120<br>49                                                                                                    | 6.304<br>12,019<br>9,115<br>3,880<br>2,291                                                                                            | Density(tonskm<br>2)<br>0,268<br>0,510<br>0,387<br>0,165<br>0,097                                                                                                    |
|                | Record #                                                                                                    | Age<br>0<br>1<br>2<br>3<br>4<br>5<br>6                                                                                                    | 9,63<br>23,80<br>36,90<br>47,00<br>52,20<br>59,00<br>70,00                                                                                                    | 2,10<br>3,00<br>3,30<br>7,00<br>7,40<br>9,70<br>10,20                                                                                                    | Sunriva<br>64,21%<br>65,00%<br>85,00%<br>85,00%<br>85,00%<br>90,00%                                                                                                    | I Rate     | Initial<br>populatio<br>158306<br>42889<br>26014<br>8998<br>2819<br>1157<br>535                                                                                                    | Density(fish/km2)<br>6722<br>1821<br>1105<br>382<br>120<br>49<br>23                                                                                                    | 6.304<br>6.304<br>12.019<br>9.115<br>3.890<br>2.291<br>1.783                                                                          | Density(tons/km<br>2)<br>0,268<br>0,510<br>0,387<br>0,185<br>0,097<br>0,074                                                                                                    |
|                | Record #                                                                                                    | Age<br>0<br>1<br>2<br>3<br>4<br>6<br>6<br>7<br>7                                                                                                    | 9,63<br>23,80<br>36,90<br>47,00<br>52,20<br>59,00<br>70,00<br>71,90<br>71,90                                                                                                    | 2,10<br>3,00<br>7,00<br>7,40<br>9,70<br>10,20<br>12,60                                                                                                    | Surviva<br>64,21%<br>65,00%<br>85,00%<br>85,00%<br>90,00%<br>90,00%<br>90,00%                                                                                                    | I Rate     | Initial<br>populatio<br>158306<br>42889<br>26014<br>8998<br>2819<br>1157<br>535<br>215<br>20                                                                                                    | Density(fish/km2)<br>6722<br>1821<br>1106<br>382<br>120<br>49<br>23<br>6                                                                                                    | 6.304<br>12.019<br>9.115<br>3.800<br>2.291<br>1.753<br>0.762                                                                          | Density(tonskm<br>2)<br>0,268<br>0,510<br>0,387<br>0,087<br>0,087<br>0,097<br>0,097<br>0,097<br>0,097                                                                                                    |
|                | Record #                                                                                                    | Age<br>0<br>1<br>2<br>3<br>4<br>6<br>6<br>7<br>8<br>9                                                                                                    | 9,63<br>23,80<br>35,90<br>47,00<br>52,20<br>59,00<br>70,00<br>71,90<br>71,90<br>82,00                                                                                                    | 2,10<br>3,00<br>3,30<br>7,00<br>7,40<br>9,70<br>10,20<br>12,60<br>10,60<br>10,00                                                                                                    | Surviva<br>64,21%<br>85,00%<br>85,00%<br>85,00%<br>85,00%<br>80,00%<br>90,00%<br>90,00%<br>90,00%<br>90,00%                                                                                                    | I Rate     | Initial<br>populatio<br>158306<br>42889<br>26014<br>8998<br>2819<br>2819<br>2819<br>2819<br>2157<br>535<br>215<br>98<br>40                                                                                                    | Density(fishkm2)<br>n<br>7722<br>1821<br>1106<br>382<br>120<br>40<br>23<br>9<br>4<br>4<br>9<br>4<br>4<br>23<br>9<br>4<br>4<br>23<br>9<br>4                                                                     | biomas(tons)<br>6,304<br>12,019<br>9,115<br>3,890<br>2,291<br>1,763<br>0,762<br>0,464<br>0,209                                        | Density(tonskm<br>2)<br>0,208<br>0,610<br>0,387<br>0,165<br>0,097<br>0,074<br>0,097<br>0,074<br>0,092<br>0,002<br>0,009                                                                                                    |
|                | Record #<br>1<br>2<br>3<br>4<br>5<br>6<br>7<br>8<br>9<br>10<br>11                                                                                                    | Age<br>0<br>1<br>2<br>3<br>4<br>5<br>6<br>7<br>8<br>9<br>10                                                                                                    | 9,63<br>23,80<br>35,90<br>47,00<br>52,20<br>59,00<br>70,00<br>71,90<br>71,90<br>82,00<br>85,00                                                                                                    | 2,10<br>3,00<br>3,30<br>7,40<br>9,70<br>10,20<br>12,60<br>10,00<br>10,00                                                                                                    | Surviva<br>64,21%<br>85,00%<br>85,00%<br>80,00%<br>90,00%<br>90,00%<br>90,00%<br>90,00%<br>100,00%                                                                                                    | I Rate     | Initial<br>populatio<br>158306<br>42889<br>20014<br>8998<br>2819<br>1157<br>535<br>215<br>535<br>215<br>98<br>40<br>27                                                                                                    | Density(fish/km2)<br>n<br>6722<br>180<br>180<br>180<br>180<br>182<br>120<br>40<br>23<br>9<br>4<br>23<br>9<br>4<br>2<br>2<br>9<br>4<br>2<br>1                                                                   | biomas(tons)<br>6.304<br>12,019<br>9,115<br>3,890<br>2,291<br>1,763<br>0,762<br>0,762<br>0,464<br>0,209<br>0,167                      | Density(tonskm<br>2)<br>0.268<br>0.510<br>0.387<br>0.485<br>0.485<br>0.485<br>0.407<br>0.402<br>0.407<br>0.402<br>0.402<br>0.409<br>0.409                                                                                                    |
| Birds data     | Record #                                                                                                    | Age<br>0<br>1<br>2<br>3<br>4<br>5<br>6<br>7<br>8<br>9<br>10<br>wer "CodF                                                                                                    | MeanLen<br>9,63<br>23,80<br>35,90<br>47,00<br>62,20<br>69,00<br>70,00<br>71,90<br>71,90<br>73,30<br>85,00<br>(ish[1]->                                                                                                    | ngth StdDev<br>2,10<br>3,00<br>7,40<br>7,40<br>10,20<br>10,20<br>10,00<br>10,00<br>Birds[7]"                                                                                                    | Surviva<br>64,21%<br>65,00%<br>85,00%<br>85,00%<br>80,00%<br>90,00%<br>90,00%<br>90,00%<br>100,00%<br>(Local Coo                                                                                                    | l Rate     | Initial<br>populatio<br>158306<br>42889<br>20014<br>8998<br>2819<br>1157<br>636<br>215<br>98<br>40<br>27<br><b>ulation</b>                                                                                                    | Density(tish/em2)<br>n<br>6722<br>1821<br>1105<br>182<br>120<br>42<br>23<br>24<br>4<br>2<br>2<br>1<br>Model v 1.20, mo:                                                                                        | biomas(fons)<br>6.304<br>12.019<br>9.115<br>3.880<br>2.281<br>1.763<br>0.762<br>0.762<br>0.762<br>0.167<br>x)                         | Density(tonskm<br>2)<br>0.288<br>0.510<br>0.387<br>0.0165<br>0.047<br>0.022<br>0.024<br>0.022<br>0.009<br>0.007                                                                                                    |
| Birds data     | Record #                                                                                                    | Age<br>0<br>1<br>2<br>3<br>4<br>6<br>6<br>7<br>8<br>9<br>10<br>wer "CodF                                                                                                    | 9,63<br>23,80<br>36,90<br>47,00<br>52,20<br>59,00<br>70,00<br>70,00<br>82,00<br>86,00<br>86,00<br>(ish[1]->                                                                                                    | stdDev           2,10           3,00           7,40           9,70           10,20           12,60           10,60           10,00           Birds[7]"                                                                                                    | Surviva<br>64,21%<br>66,00%<br>86,00%<br>86,00%<br>90,00%<br>90,00%<br>90,00%<br>100,00%<br>0,00%<br>(Local Coo                                                                                                    | l Rate     | Initial<br>populatio<br>158306<br>42889<br>28014<br>8998<br>2819<br>1157<br>535<br>215<br>535<br>215<br>98<br>40<br>27<br><b>ulation</b>                                                                                                    | Density(fish/em2)<br>6722<br>1821<br>1005<br>120<br>42<br>23<br>9<br>4<br>2<br>1<br>Model v 1.20, mot                                                                                                    | biomas(tons)<br>6,304<br>12,019<br>9,115<br>3,880<br>2,281<br>1,783<br>0,762<br>0,464<br>0,209<br>0,157<br><b>X</b>                   | Density(tonskm<br>2)<br>0,208<br>0,510<br>0,387<br>0,055<br>0,047<br>0,074<br>0,052<br>0,052<br>0,052<br>0,052<br>0,057                                                                                                    |
| Birds data     | Record #  Record #  1  2  3  4  5  6  7  8  9  10  11  Viev                                                                                                    | Age<br>0<br>1<br>2<br>3<br>4<br>5<br>0<br>7<br>8<br>9<br>10<br>wer "CodF                                                                                                    | ■ MeanLen<br>9,63<br>23,80<br>35,90<br>47,00<br>52,20<br>59,00<br>70,90<br>70,90<br>70,90<br>70,90<br>79,30<br>85,00<br>*5,00<br>*5,00<br>*5,00<br>*5,00<br>*5,00<br>*5,00<br>*5,00<br>*7,00<br>*7,00<br>*7,00<br>*7,00<br>*5,00<br>*5,00<br>*7,00<br>*7,00<br>*7,00<br>*7,00<br>*5,00<br>*5,00<br>*7,00<br>*7,00<br>*7,00<br>*5,00<br>*5,00<br>*5,00<br>*5,00<br>*7,00<br>*5,00<br>*5,000<br>*5,000<br>*5,000                                                                                                    | 2,10<br>3,00<br>3,30<br>7,40<br>9,70<br>12,80<br>10,80<br>10,80<br>10,00<br>Birds[7]"                                                                                                    | Surviva<br>64,21%<br>66,00%<br>85,00%<br>85,00%<br>90,00%<br>90,00                                                                                                    | l Rate     | Initial<br>populatio<br>158306<br>42889<br>28014<br>8998<br>2819<br>1157<br>535<br>215<br>535<br>215<br>98<br>40<br>27<br><b>Ulation</b>                                                                                                    | Density(fish/km2)<br>0722<br>1821<br>1105<br>382<br>120<br>49<br>23<br>9<br>4<br>2<br>1<br>Model v 1.20,mov                                                                                                    | biomas(tons)<br>6,304<br>12,010<br>9,115<br>3,800<br>2,201<br>1,753<br>0,762<br>0,464<br>0,209<br>0,157<br>X)                         | Density(tonskm<br>2)<br>0,208<br>0,510<br>0,387<br>0,165<br>0,047<br>0,047<br>0,020<br>0,020<br>0,009<br>0,009<br>0,009                                                                                                    |
| Birds data     | Image: Constraint of the second #           1           2           3           4           5           6           7           8           10           11           View           Image: Constraint of the second #           Record #                                                                                                    | Age<br>0<br>1<br>2<br>3<br>4<br>5<br>0<br>7<br>8<br>0<br>1<br>2<br>3<br>4<br>5<br>0<br>1<br>2<br>3<br>4<br>5<br>0<br>1<br>2<br>3<br>4<br>5<br>0<br>1<br>2<br>3<br>4<br>5<br>0<br>1<br>2<br>3<br>4<br>5<br>0<br>1<br>2<br>3<br>4<br>5<br>0<br>1<br>2<br>3<br>4<br>5<br>0<br>1<br>2<br>3<br>4<br>5<br>0<br>1<br>2<br>3<br>4<br>5<br>0<br>1<br>2<br>3<br>4<br>5<br>0<br>1<br>2<br>3<br>4<br>5<br>0<br>1<br>2<br>3<br>4<br>5<br>0<br>1<br>2<br>3<br>4<br>5<br>0<br>1<br>2<br>3<br>4<br>5<br>0<br>1<br>2<br>5<br>1<br>1<br>2<br>2<br>3<br>4<br>5<br>0<br>1<br>2<br>2<br>3<br>4<br>5<br>0<br>1<br>2<br>2<br>3<br>4<br>5<br>0<br>1<br>2<br>2<br>2<br>3<br>4<br>5<br>5<br>1<br>1<br>2<br>2<br>3<br>4<br>5<br>1<br>2<br>2<br>2<br>2<br>2<br>3<br>4<br>5<br>5<br>1<br>5<br>5<br>1<br>5<br>5<br>1<br>5<br>5 | ■ MeanLen<br>9.83<br>23.80<br>35.90<br>47.00<br>59.00<br>70.90<br>70.90<br>79.30<br>85.00<br>15b[1]=>                                                                                                    | ngth StdDev<br>2,10<br>3,00<br>3,00<br>7,00<br>7,00<br>10,00<br>12,60<br>10,00<br>Birds[7]"                                                                                                    | Surviva<br>64,21%<br>85,00%<br>85,00%<br>85,00%<br>90,00%<br>90,00%<br>90,00%<br>90,00%<br>90,00%<br>90,00%<br>90,00%<br>90,00%                                                                                                    | l Rate     | Initial<br>populatio<br>158306<br>42889<br>20014<br>8998<br>2819<br>1157<br>535<br>535<br>535<br>98<br>40<br>27<br>215<br>98<br>40<br>27<br>215<br>98<br>40<br>27<br>215<br>98<br>40<br>27<br>215<br>215<br>215<br>215<br>215<br>215<br>215<br>215<br>215<br>215                                                                                                    | Density(tistMem2)<br>6722<br>1821<br>1826<br>182<br>120<br>48<br>23<br>9<br>4<br>2<br>1<br>Model v 1.20.mo:<br>mment                                                                                           | biomag(tond)<br>6.304<br>12.010<br>9.115<br>3.380<br>2.291<br>1.753<br>0.762<br>0.464<br>0.209<br>0.167<br>X)                         | Density(tonskm<br>2)<br>0.860<br>0.810<br>0.875<br>0.074<br>0.020<br>0.024<br>0.020<br>0.020<br>0.020<br>0.020<br>FishesE atenper                                                                                                    |
| Birds data     | Image: Control of the second of the second of the                  | Age 0 1 2 3 4 6 7 8 9 0 1 2 3 4 6 6 7 8 9 0 1 2 3 4 6 6 6 7 8 0 0 1 2 1 2 1 2 1 2 1 2 1 2 1 2 1 2 1 2                                                                                                    | 9,63<br>23,80<br>35,90<br>47,00<br>52,20<br>59,00<br>70,00<br>70,00<br>70,90<br>82,00<br>86,00<br><b>15h[1]-&gt;</b>                                                                                                    | ngth StdDev<br>2,10<br>3,00<br>7,00<br>9,70<br>10,20<br>10,20<br>10,20<br>10,20<br>10,20<br>10,20<br><b>Birds[7]''</b><br>Value                                                                                                    | Surviva<br>64,21%<br>65,00%<br>85,00%<br>85,00%<br>85,00%<br>80,00%<br>90,00%<br>90,00%<br>100,00%<br>(Local Coc                                                                                                    | l Rate     | Initial<br>populatio<br>158306<br>42889<br>20014<br>8998<br>2819<br>1157<br>536<br>536<br>536<br>98<br>40<br>27<br><b>ulation</b><br>Col                                                                                                    | n Density(tish/em2)<br>6722<br>1821<br>1105<br>120<br>120<br>23<br>24<br>24<br>2<br>1<br>Model v 1.20.mov                                                                                                    | biomas(tons)<br>6.304<br>12.019<br>9.115<br>3.805<br>2.201<br>2.203<br>0.464<br>0.209<br>0.157<br>X)                                  | Density(tonskm<br>2)<br>0.206<br>0.307<br>0.165<br>0.074<br>0.0740000000000                                                                                                    |
| Birds data     |                                                                                                    | Age 0 1 2 3 4 6 6 6 7 8 9 10 Data Data Pathologyaddion Fearuration                                                                                                    | 9,63<br>23,80<br>36,90<br>47,00<br>52,20<br>59,00<br>70,00<br>71,90<br>82,00<br>85,00<br><b>15</b> ,61<br><b>1</b> ,22<br><b>2</b> ,20<br><b>3</b> ,59<br><b>1</b> ,00<br><b>1</b> ,100<br><b>1</b> ,10 | ngth StdDev<br>2,10<br>3,30<br>7,40<br>10,20<br>10,80<br>10,80<br>10,80<br>10,00<br>Birds[7]"<br>Value                                                                                                    | Surviva<br>64,21%<br>65,00%<br>85,00%<br>85,00%<br>86,00%<br>90,00%<br>90,00%<br>9                                                                                                    | l Rate     | Initial<br>populatio<br>158306<br>42889<br>26014<br>8998<br>2819<br>1157<br>635<br>215<br>98<br>40<br>27<br><b>Jlation</b><br>Col                                                                                                    | n Density(fish/em2)<br>6722<br>1821<br>1105<br>120<br>42<br>23<br>9<br>4<br>2<br>1<br>Model v 1.20, mos<br>mment                                                                                               | biomas(tons)<br>6,304<br>12,019<br>9,115<br>3,880<br>2,281<br>1,783<br>0,762<br>0,464<br>0,209<br>0,157<br>×)                         | Density(tonskm<br>2)<br>0.208<br>0.510<br>0.387<br>0.055<br>0.047<br>0.042<br>0.022<br>0.020<br>0.022<br>0.020<br>0.022<br>0.020<br>0.022<br>FishesEatenper<br>bird                                                                                                    |
| Birds data     |                                                                                                    | Age<br>Age<br>0<br>1<br>2<br>3<br>4<br>5<br>6<br>7<br>8<br>10<br>Wer "CodF"<br>Data<br>Initial population<br>Populationsum                                                                                                    | MeanLen     9,63     23,80     35,90     47,00     52,20     59,00     71,90     79,30     82,00     85,00 <b>ish[1]:&gt;</b>                                                                                                    | ngth StdDev<br>2,10<br>3,00<br>7,00<br>7,40<br>6,70<br>10,60<br>10,60<br>10,00<br>Birds[7]"<br>Value<br>0,0000e+00<br>0,0000e+00<br>0,0000e+00                                                                                                    | Surviva<br>64,21%<br>65,00%<br>65,00%<br>60,00%<br>60,00                                                                                                    | I Rate     | Initial<br>populatio<br>158306<br>42889<br>20014<br>8998<br>2219<br>1157<br>635<br>635<br>215<br>98<br>40<br>27<br>Ulation<br>Col                                                                                                    | n Density(fish/em2)<br>6722<br>1821<br>1820<br>182<br>120<br>48<br>23<br>9<br>4<br>2<br>1<br>Model v 1.20.mo:<br>mment<br>mber of birds                                                                        | biomag(tond)<br>6.304<br>12.010<br>9.115<br>3.800<br>2.201<br>1.753<br>0.762<br>0.464<br>0.209<br>0.167<br>×)                         | Density(tonskm<br>2)<br>0.610<br>0.610<br>0.610<br>0.074<br>0.020<br>0.074<br>0.022<br>0.020<br>0.020<br>0.000<br>0.020<br>0.020<br>0.020<br>0.020<br>0.020<br>0.020<br>0.020<br>0.020<br>0.020<br>0.020<br>0.020<br>0.020<br>0.020<br>0.020<br>0.020<br>0.020<br>0.020<br>0.020<br>0.020<br>0.0200<br>0.0200000000                                                                                                    |
| Birds data     |                                                                                                    | Age<br>0<br>1<br>2<br>3<br>4<br>6<br>7<br>8<br>9<br>0<br>1<br>2<br>3<br>4<br>6<br>7<br>8<br>9<br>0<br>1<br>2<br>3<br>4<br>6<br>7<br>8<br>9<br>0<br>1<br>2<br>3<br>4<br>4<br>6<br>7<br>8<br>9<br>1<br>2<br>3<br>4<br>4<br>6<br>7<br>8<br>9<br>1<br>2<br>3<br>4<br>4<br>6<br>7<br>8<br>9<br>1<br>2<br>3<br>4<br>4<br>7<br>8<br>9<br>1<br>1<br>2<br>3<br>4<br>7<br>8<br>9<br>1<br>1<br>7<br>8<br>9<br>1<br>1<br>7<br>8<br>9<br>1<br>1<br>7<br>8<br>9<br>1<br>1<br>7<br>8<br>9<br>1<br>7<br>8<br>9<br>1<br>7<br>8<br>9<br>1<br>7<br>8<br>9<br>1<br>7<br>8<br>9<br>1<br>7<br>8<br>9<br>1<br>7<br>8<br>9<br>1<br>7<br>8<br>9<br>1<br>7<br>8<br>9<br>1<br>7<br>8<br>9<br>1<br>7<br>8<br>9<br>1<br>7<br>7<br>8<br>9<br>1<br>7<br>7<br>7<br>8<br>9<br>1<br>7<br>7<br>7<br>7<br>7<br>7<br>7<br>7<br>7      | MeanLen     9,68     23,80     35,90     47,00     52,20     59,00     70,00     71,90     82,00     85,00 <b>ish[1]-&gt;</b>                                                                                                    | StdDev           2,10         3,00           3,00         7,40           6,7,00         10,20           10,00         10,00           10,00         10,00           Birds[7]"         Value           0,000e+00         0,000e+01           1,000e+01         1,000e+02                                                                                                    | Surviva<br>64,21 %,<br>65,00 %,<br>65,00 %,<br>70,00 %,<br>70,00 %,<br>70,0                                                                                                    | l Rate     | Initial<br>populatio<br>158306<br>42889<br>28014<br>8998<br>2819<br>1157<br>635<br>635<br>215<br>98<br>40<br>27<br>27<br>Coi<br>num                                                                                                    | n Density(tish/em2)<br>6722<br>1821<br>1105<br>120<br>120<br>4<br>2<br>1<br>Model v 1.20.mov<br>mment<br>her of birds                                                                                          | biomas(tons)<br>6,304<br>12,2119<br>9,115<br>3,800<br>1,150<br>2,201<br>0,464<br>0,209<br>0,157<br>X)                                 | Density(tonskm<br>2)<br>0.206<br>0.387<br>0.165<br>0.097<br>0.097<br>0.020<br>0.007<br>0.020<br>0.009<br>0.007<br>FlishesEatenper<br>bird<br>30,69<br>220,83                                                                                                    |
| Birds data     | ↓         ↓           Record #           1           2           3           4           5           6           7           8           9           10           11           2           3           4           5           6           7           8           9           10           11           2           3           4           5           6                                                                                                    | Age 0 1 2 3 4 6 0 1 1 2 3 4 6 0 1 1 2 3 4 0 1 1 2 1 0 1 0 1 0 1 0 1 0 1 0 1 0 1 0                                                                                                    | MeanLen     963     23 80     35 90     47,00     70,30     79,30     79,30     85,00     (ish[1]->      ption     piption     piption     piption                                                                                                    | StdDev           2,10           3,30           7,00           9,70           10,00           10,00           Birds[7]"           Value           0,000++00           0,000++00           0,000++00           0,0000++00           0,0000++00           0,0000++00           0,0000++00           0,0000++00                                                                                                    | Surviva<br>64,21%<br>65,00%<br>85,00%<br>85,00%<br>86,00%<br>90,00%<br>90,00%<br>9                                                                                                    | l Rate     | Initial<br>populatio<br>158306<br>42899<br>20014<br>8998<br>22819<br>1157<br>535<br>215<br>98<br>40<br>27<br><b>Liation</b><br>Col<br>Num                                                                                                    | Density(fish/km2)           6722           1821           106           382           120           4           23           9           4           2           1           Model v 1.20, mox           mment | biomas(tons)<br>6,304<br>12,010<br>9,115<br>3,880<br>2,201<br>1,763<br>0,762<br>0,464<br>0,209<br>0,157<br>×)                         | Density(tonskm<br>2)<br>0,208<br>0,510<br>0,387<br>0,165<br>0,047<br>0,07<br>0,020<br>0,020<br>0,020<br>0,000<br>0,000<br>FishesEatenper<br>bird<br>36,69<br>220,83<br>220,83                                                                                                    |
| Birds data     | Image: Provide with the second #           1           2           3           4           5           6           7           8           9           10           11           Image: Provide with the second #           1           2           3           4           5           6           6           7                                                                                                    | Age 0 1 2 2 3 4 6 0 7 8 9 1 1 1 2 2 1 1 1 2 2 1 1 1 1 1 1 1 1 1                                                                                                    | MeanLen     MeanLen     9,63     23,80     36,90     47,00     52,20     59,00     70,00     71,90     82,00     85,00     ish[1] ->     ption     ption     ption     ption     ption                                                                                                    | StdDev           2,10         3,00           3,00         3,00           7,00         10,20           10,00         10,00           10,00         10,00           0,0000+40         0,0000+40           0,0000+40         0,0000+40           0,0000+40         0,0000+40           0,0000+40         0,0000+40           0,0000+40         0,0000+40           0,0000+40         0,0000+40                                                                                                    | Suniva         64,21 %         66,00 %         66,00 %         66,00 %         66,00 %         66,00 %         66,00 %         66,00 %         66,00 %         66,00 %         66,00 %         66,00 %         66,00 %         66,00 %         66,00 %         66,00 %         66,00 %         66,00 %         66,00 %         66,00 %         66,00 %         66,00 %         66,00 %         66,00 %         66,00 %         66,00 %         66,00 %         66,00 %         66,00 %         66,00 %         66,00 %         66,00 %         66,00 %         66,00 %         66,00 %         66,00 %         66,00 %         66,00 %         66,00 %         66,00 %         66,00 %         66,00 %         66,00 %         66,00 %         66,00 %         66,00 %         66,00 %         66,00 %         66,00 %         66,00 %         66,00 %         66,00 %         66,00 %         66,00 %         66,00 %         66,00 %         66,00 %         66,00 %         66,00 %         66,00 %         66,00 %         66,00 %         66,00 %         66,00 %         66,00 %         66,00 %         66,00 %         66,00 %         66,00 %         66,00 %         66,00 %         66,00 %         66,00 %         66,00 %         66,00 %         66,00 %         66,00 %         66,00 %         66,00 %         66,00 % <th< th=""><th>l Rate</th><th>Initial<br/>populatio<br/>158306<br/>42899<br/>20014<br/>8998<br/>22819<br/>1157<br/>635<br/>635<br/>215<br/>98<br/>40<br/>27<br/><b>Listion</b><br/>Con<br/>Con<br/>Stra</th><th>n Density(tish/em2)<br/>6722<br/>1821<br/>1825<br/>1825<br/>1826<br/>1827<br/>192<br/>192<br/>193<br/>193<br/>193<br/>193<br/>193<br/>193<br/>193<br/>193</th><th>biomas(tons)<br/>0.304<br/>12.019<br/>0.109<br/>2.201<br/>1.763<br/>0.464<br/>0.209<br/>0.157<br/>X)</th><th>Density(tonskm<br/>2)<br/>0.260<br/>0.570<br/>0.175<br/>0.077<br/>0.074<br/>0.020<br/>0.000<br/>0.000<br/>FishesEatenper<br/>bird<br/>36.69<br/>220.63<br/>220.61<br/>0.00</th></th<>                                                                                                    | l Rate     | Initial<br>populatio<br>158306<br>42899<br>20014<br>8998<br>22819<br>1157<br>635<br>635<br>215<br>98<br>40<br>27<br><b>Listion</b><br>Con<br>Con<br>Stra                                                                                                    | n Density(tish/em2)<br>6722<br>1821<br>1825<br>1825<br>1826<br>1827<br>192<br>192<br>193<br>193<br>193<br>193<br>193<br>193<br>193<br>193                                                                      | biomas(tons)<br>0.304<br>12.019<br>0.109<br>2.201<br>1.763<br>0.464<br>0.209<br>0.157<br>X)                                           | Density(tonskm<br>2)<br>0.260<br>0.570<br>0.175<br>0.077<br>0.074<br>0.020<br>0.000<br>0.000<br>FishesEatenper<br>bird<br>36.69<br>220.63<br>220.61<br>0.00                                                                                                    |
| Birds data     | Record #      Record #      Record #   | Age                                                                                                    | MeanLen     9,63     23,80     36,00     47,00     70,00     71,00     71,00     71,00     85,00     85,00     85,00     85,00     11]->                                                                                                    | StdDev           2,10         3,00           3,00         7,00           7,00         6,70           10,20         10,20           10,20         10,20           10,20         10,20           Birds[7]"         Value           0,000e+00         0,000e+00           1,000e-11         6,000e+21           1,000e-12         0,000e+00           0,000e+00         0,000e+00                                                                                                    | Sunriva<br>64,21 %<br>65,00 %<br>65,00 %<br>66,00 %<br>60,00 %<br>60,000                                                                                                    | l Rate     | Initial<br>populatio<br>158306<br>42889<br>20014<br>8998<br>2319<br>1157<br>535<br>215<br>98<br>40<br>27<br><b>Ulation</b><br>Con<br>Num                                                                                                    | Density(fish/em2)           6722           1821           1105           382           120           4           23           9           4           21           110                                         | biomas(tons)<br>6,304<br>12,019<br>9,115<br>3,840<br>2,201<br>1,753<br>0,762<br>0,209<br>0,157<br>X)<br>fishes than seals 1           | Density(tonskm<br>2)<br>0,206<br>0,510<br>0,387<br>0,165<br>0,097<br>0,012<br>0,020<br>0,020<br>0,000<br>0,000000                                                                                                    |
| Birds data     | Record #                                                                                                    | Age         0           0         1           1         2           2         3           4         6           7         8           9         10           Ver "Coolf"           Pata                                                                                                    | MeanLen     MeanLen     9,63     23,80     35,90     47,00     52,20     59,00     70,00     71,90     82,00     85,00     ish[1]->                                                                                                    | Ingth         StdDev           2,10         3,00           3,00         3,00           7,40         7,40           7,40         7,40           10,20         10,20           10,00         10,00           10,00         10,00           10,000         10,00           0,0000+400         0,0000+400           0,0000+400         0,0000+400           0,0000+400         0,0000+400           0,0000+400         0,0000+400           0,0000+400         0,0000+400           0,0000+400         0,0000+400                                                                         | Surviva         64,21 %         65,00 %         66,00 %         66,00 %         66,00 %         66,00 %         66,00 %         66,00 %         66,00 %         66,00 %         66,00 %         60,00 %         60,00 %         60,00 %         60,00 %         60,00 %         60,00 %         60,00 %         60,00 %         60,00 %         60,00 %         60,00 %         60,00 %         60,00 %         60,00 %         60,00 %         60,00 %         60,00 %         60,00 %         60,00 %         60,00 %         60,00 %         60,00 %         60,00 %         60,00 %         60,00 %         60,00 %         60,00 %         60,00 %         60,00 %         60,00 %         60,00 %         60,00 %         60,00 %         60,00 %         60,00 %         60,00 %         60,00 %         60,00 %         60,00 %         60,00 %         60,00 %         60,00 %         60,00 %         60,00 %         60,00 %         60,00 %         60,00 %         60,00 %         60,00 %         60,00 %         60,00 %         60,00 %         60,00 %         60,00 %         60,00 %         60,00 %         60,00 %         60,00 %         60,00 %         60,00 %         60,00 %         60,00 %         60,00 %         60,00 %         60,00 %         60,00 %         60,00 %         60,00 %         60,00 % <t< th=""><th>l Rate</th><th>Initial<br/>populatio<br/>158306<br/>42890<br/>220014<br/>20014<br/>2000</th><th>n Density(tistMem2)<br/>6722<br/>1821<br/>1821<br/>192<br/>120<br/>40<br/>23<br/>0<br/>4<br/>2<br/>1<br/>Model v 1.20.mo:<br/>mment<br/>ment<br/>ment birds<br/>ange that cornorans eat bigger t</th><th>biomag(tons)<br/>0.004<br/>12.010<br/>0.115<br/>2.300<br/>2.300<br/>0.762<br/>0.762<br/>0.464<br/>0.209<br/>0.157<br/>X)</th><th>Density(tonskm<br/>2)<br/>0.860<br/>0.810<br/>0.850<br/>0.965<br/>0.965<br/>0.074<br/>0.020<br/>0.020<br/>0.000<br/>0.000<br/>FishesEatenper<br/>bird<br/>36.69<br/>226.83<br/>226.83<br/>200<br/>200<br/>200<br/>200<br/>200<br/>200<br/>200<br/>200<br/>200<br/>20</th></t<> | l Rate     | Initial<br>populatio<br>158306<br>42890<br>220014<br>20014<br>2000 | n Density(tistMem2)<br>6722<br>1821<br>1821<br>192<br>120<br>40<br>23<br>0<br>4<br>2<br>1<br>Model v 1.20.mo:<br>mment<br>ment<br>ment birds<br>ange that cornorans eat bigger t                               | biomag(tons)<br>0.004<br>12.010<br>0.115<br>2.300<br>2.300<br>0.762<br>0.762<br>0.464<br>0.209<br>0.157<br>X)                         | Density(tonskm<br>2)<br>0.860<br>0.810<br>0.850<br>0.965<br>0.965<br>0.074<br>0.020<br>0.020<br>0.000<br>0.000<br>FishesEatenper<br>bird<br>36.69<br>226.83<br>226.83<br>200<br>200<br>200<br>200<br>200<br>200<br>200<br>200<br>200<br>20                                                                                                    |
| Birds data     | Record #      Record #      1      2      3      4      5      7      7      8      9      10      Record #      1      2      3      4      5      6      7      8      9      10      1      1      1      1      1      1      1      1      1      1      1      1      1      1      1      1      1      1      1      1      1      1      1      1      1      1      1      1      1      1      1      1      1      1      1      1      1      1      1      1      1      1      1      1      1      1      1      1      1      1      1      1      1      1      1      1      1      1      1      1      1      1      1      1      1      1      1      1      1      1      1      1      1      1      1      1      1      1      1      1      1      1      1      1      1      1      1      1      1      1      1      1      1      1      1      1      1      1      1      1      1      1      1      1      1      1      1      1      1      1      1      1      1      1      1      1      1      1      1      1      1      1      1      1      1      1      1      1      1      1      1      1      1      1      1      1      1      1      1      1      1      1      1      1      1      1      1      1      1      1      1      1      1      1      1      1      1      1      1      1      1      1      1      1      1      1      1      1      1      1      1      1      1      1      1      1      1      1      1      1      1      1      1      1      1      1      1      1      1      1      1      1      1      1      1      1      1      1      1      1      1      1      1      1      1      1      1      1      1      1      1      1      1      1      1      1      1      1      1      1      1      1      1      1      1      1      1      1      1      1      1      1      1      1      1      1      1      1      1      1      1      1      1      1      1      1      1      1      1      1      1      1      1      1      1      1      1      1      1      1      1      1      1      1      1      1 | Age 0 1 2 3 4 6 0 1 2 0 0 1 2 0 0 0 0 0 0 0 0 0 0 0 0 0                                                                                                    | MeanLen     9,63     23,80     35,00     47,00     52,20     50,00     71,00     71,00     71,00     71,00     71,00     71,00     71,00     71,00     71,00     71,00     71,00     71,00     71,00     71,00     71,00     71,00     71,00     71,00     71,00     71,00     71,00     71,00     71,00     71,00     71,00     71,00     71,00     71,00     71,00     71,00     71,00     71,00     71,00     71,00     71,00     71,00     71,00     71,00     71,00     71,00     71,00     71,00     71,00     71,00     71,00     71,00     71,00     71,00     71,00     71,00     71,00     71,00     71,00     71,00     71,00     71,00     71,00     71,00     71,00     71,00     71,00     71,00     71,00     71,00     71,00     71,00     71,00     71,00     71,00     71,00     71,00     71,00     71,00     71,00     71,00     71,00     71,00     71,00     71,00     71,00     71,00     71,00     71,00     71,00     71,00     71,00     71,00     71,00     71,00     71,00     71,00     71,00     71,00     71,00     71,00     71,00     71,00     71,00     71,00     71,00     71,00     71,00     71,00     71,00     71,00     71,00     71,00     71,00     71,00     71,00     71,00     71,00     71,00     71,00     71,00     71,00     71,00     71,00     71,00     71,00     71,00     71,00     71,00     71,00     71,00     71,00     71,00     71,00     71,00     71,00     71,00     71,00     71,00     71,00     71,00     71,00     71,00     71,00     71,00     71,00     71,00     71,00     71,00     71,00     71,00     71,00     71,00     71,00     71,00     71,00     71,00     71,00     71,00     71,00     71,00     71,00     71,00     71,00     71,00     71,00     71,00     71,00     71,00     71,00     71,00     71,00     71,00     71,00     71,00     71,00     71,00     71,00     71,00     71,00     71,00     71,00     71,00     71,00     71,00     71,00     71,00     71,00     71,00     71,00     71,00     71,00     71,00     71,00     71,00     71,00     71,00     71,00     71,00     71,00     71,00     71,00     71,00                                                                                                    | StdDev           2,10         3,00           3,00         7,00           7,00         7,00           9,70         10,20           12,20,91         12,20,91           10,00         10,00           0,000e+00         1,000e+01           1,000e+00         1,000e+01           1,000e+00         1,000e+01           0,000e+00         0,000e+00           0,000e+00         0,000e+00           0,000e+00         0,000e+00           0,000e+00         0,000e+00           0,000e+00         0,000e+00           0,000e+00         0,000e+00           0,000e+00         0,000e+00 | Sunriva           64,21 %           65,00 %           65,00 %           65,00 %           66,00 %           60,00 %           60,00 %           60,00 %           60,00 %           60,00 %           60,00 %           60,00 %           60,00 %           60,00 %           60,00 %           60,00 %           60,00 %           60,00 %           60,00 %           60,00 %           60,00 %           60,00 %           60,00 %           60,00 %           60,00 %           60,00 %           60,00 %           60,00 %           60,00 %           60,00 %           60,00 %           60,00 %           60,00 %           60,00 %           60,00 %           60,00 %           60,00 %           60,00 %           60,00 %           60,00 %           60,00 %           60,00 %           60,00 %           60,00 %           60,00 % <td< th=""><th>I Rate</th><th>Initial<br/>populatio<br/>158306<br/>42889<br/>28014<br/>8998<br/>2819<br/>1157<br/>535<br/>535<br/>535<br/>2819<br/>1157<br/>535<br/>215<br/>98<br/>40<br/>27<br/>Col<br/>Col<br/>Num</th><th>n Density(tish/em2)<br/>0722<br/>1821<br/>1105<br/>120<br/>4<br/>23<br/>9<br/>4<br/>2<br/>1<br/>Model v 1. 20, mo<br/>mment<br/>nber of birds<br/>ange that cormorans eat bigger t</th><th>biom.as(tons)<br/>6,304<br/>12,010<br/>0,115<br/>3,800<br/>2,201<br/>1,701<br/>0,702<br/>0,167<br/>0,200<br/>0,167<br/>x)<br/>fishes than seals !</th><th>Density(tonskm<br/>2)<br/>0,206<br/>0,010<br/>0,387<br/>0,165<br/>0,047<br/>0,047<br/>0,002<br/>0,000<br/>0,000<br/>FishesEatenper<br/>bird<br/>36,69<br/>220,83<br/>220,83<br/>220,83<br/>220,83<br/>220,83<br/>0,00<br/>0,00<br/>0,00<br/>0,00<br/>0,00<br/>0,00<br/>0,00</th></td<>                                                                                                    | I Rate     | Initial<br>populatio<br>158306<br>42889<br>28014<br>8998<br>2819<br>1157<br>535<br>535<br>535<br>2819<br>1157<br>535<br>215<br>98<br>40<br>27<br>Col<br>Col<br>Num                                                                                                    | n Density(tish/em2)<br>0722<br>1821<br>1105<br>120<br>4<br>23<br>9<br>4<br>2<br>1<br>Model v 1. 20, mo<br>mment<br>nber of birds<br>ange that cormorans eat bigger t                                           | biom.as(tons)<br>6,304<br>12,010<br>0,115<br>3,800<br>2,201<br>1,701<br>0,702<br>0,167<br>0,200<br>0,167<br>x)<br>fishes than seals ! | Density(tonskm<br>2)<br>0,206<br>0,010<br>0,387<br>0,165<br>0,047<br>0,047<br>0,002<br>0,000<br>0,000<br>FishesEatenper<br>bird<br>36,69<br>220,83<br>220,83<br>220,83<br>220,83<br>220,83<br>0,00<br>0,00<br>0,00<br>0,00<br>0,00<br>0,00<br>0,00                                                                                                    |
| Birds data     | Record #  Record #  Record #  Record #  Record #  Record #  Record #  Record #  1  2  3  4  5  6  7  8  9  10  11  2  3  4  5  6  1  12  12  12  12  12  12  12  12                                                                                                    | Age 0 1 2 2 4 6 0 7 8 9 1 1 2 2 4 6 0 7 8 9 1 1 1 1 1 1 1 1 1 1 1 1 1 1 1 1 1 1                                                                                                    | MeanLen     9,63     23,80     37,00     52,20     59,00     71,90     71,90     71,90     71,20     71,20     71,20     71,20     71,20     71,20     71,20     71,20     71,20     71,20     71,20     71,20     71,20     71,20     71,20     71,20     71,20     71,20     71,20     71,20     71,20     71,20     71,20     71,20     71,20     71,20     71,20     71,20     71,20     71,20     71,20     71,20     71,20     71,20     71,20     71,20     71,20     71,20     71,20     71,20     71,20     71,20     71,20     71,20     71,20     71,20     71,20     71,20     71,20     71,20     71,20     71,20     71,20     71,20     71,20     71,20     71,20     71,20     71,20     71,20     71,20     71,20     71,20     71,20     71,20     71,20     71,20     71,20     71,20     71,20     71,20     71,20     71,20     71,20     71,20     71,20     71,20     71,20     71,20     71,20     71,20     71,20     71,20     71,20     71,20     71,20     71,20     71,20     71,20     71,20     71,20     71,20     71,20     71,20     71,20     71,20     71,20     71,20     71,20     71,20     71,20     71,20     71,20     71,20     71,20     71,20     71,20     71,20     71,20     71,20     71,20     71,20     71,20     71,20     71,20     71,20     71,20     71,20     71,20     71,20     71,20     71,20     71,20     71,20     71,20     71,20     71,20     71,20     71,20     71,20     71,20     71,20     71,20     71,20     71,20     71,20     71,20     71,20     71,20     71,20     71,20     71,20     71,20     71,20     71,20     71,20     71,20     71,20     71,20     71,20     71,20     71,20     71,20     71,20     71,20     71,20     71,20     71,20     71,20     71,20     71,20     71,20     71,20     71,20     71,20     71,20     71,20     71,20     71,20     71,20     71,20     71,20     71,20     71,20     71,20     71,20     71,20     71,20     71,20     71,20     71,20     71,20     71,20     71,20     71,20     71,20     71,20     71,20     71,20     71,20     71,20     71,20     71,20     71,20     71,20                                                                                                    | Ingth         StdDev           2,10         3,00           3,00         3,00           7,40         7,40           7,40         7,40           10,20         10,20           10,00         10,00           10,00         10,00           9,0000+40         0,0000+40           0,0000+40         0,0000+40           0,0000+40         0,0000+40           0,0000+40         0,0000+40           0,0000+40         0,0000+40           0,0000+40         0,0000+40           0,0000+40         0,0000+40           0,0000+40         0,0000+40                                        | Surviva         64,21 %         65,00 %         66,00 %         66,00 %         66,00 %         66,00 %         66,00 %         66,00 %         66,00 %         66,00 %         66,00 %         60,00 %         60,00 %         60,00 %         60,00 %         60,00 %         60,00 %         60,00 %         60,00 %         60,00 %         60,00 %         60,00 %         60,00 %         60,00 %         60,00 %         60,00 %         60,00 %         60,00 %         60,00 %         60,00 %         60,00 %         60,00 %         60,00 %         60,00 %         60,00 %         60,00 %         60,00 %         60,00 %         60,00 %         60,00 %         60,00 %         60,00 %         60,00 %         60,00 %         60,00 %         60,00 %         60,00 %         60,00 %         60,00 %         60,00 %         60,00 %         60,00 %         60,00 %         60,00 %         60,00 %         60,00 %         60,00 %         60,00 %         60,00 %         60,00 %         60,00 %         60,00 %         60,00 %         60,00 %         60,00 %         60,00 %         60,00 %         60,00 %         60,00 %         60,00 %         60,00 %         60,00 %         60,00 %         60,00 %         60,00 %         60,00 %         60,00 %         60,00 %         60,00 %         60,00 % <t< th=""><th>I Rate</th><th>Initial<br/>populatio<br/>26014<br/>26014<br/>26014<br/>26014<br/>2615<br/>2715<br/>272<br/>272<br/>27<br/>27<br/>27<br/>27<br/>27<br/>27<br/>27<br/>27<br/>27<br/>27<br/>2</th><th>n Density(tistMem2)<br/>6722<br/>1821<br/>182<br/>182<br/>192<br/>49<br/>9<br/>4<br/>2<br/>1<br/>Model v 1.20.mo:<br/>mment<br/>mment<br/>mber of birds</th><th>biomag(tons)<br/>0.304<br/>12.010<br/>9.380<br/>2.291<br/>1.753<br/>0.762<br/>0.464<br/>0.209<br/>0.167<br/>x)<br/>fishes than seals I</th><th>Density(tonskm<br/>2)<br/>0.2610<br/>0.3610<br/>0.3610<br/>0.367<br/>0.074<br/>0.022<br/>0.024<br/>0.020<br/>0.020<br/>0.007<br/>FishesEatenper<br/>bird<br/>30.69<br/>220.83<br/>220.83<br/>200.00<br/>200.000</th></t<>                                                                                                    | I Rate     | Initial<br>populatio<br>26014<br>26014<br>26014<br>26014<br>2615<br>2715<br>272<br>272<br>27<br>27<br>27<br>27<br>27<br>27<br>27<br>27<br>27<br>27<br>2                                                                                                    | n Density(tistMem2)<br>6722<br>1821<br>182<br>182<br>192<br>49<br>9<br>4<br>2<br>1<br>Model v 1.20.mo:<br>mment<br>mment<br>mber of birds                                                                      | biomag(tons)<br>0.304<br>12.010<br>9.380<br>2.291<br>1.753<br>0.762<br>0.464<br>0.209<br>0.167<br>x)<br>fishes than seals I           | Density(tonskm<br>2)<br>0.2610<br>0.3610<br>0.3610<br>0.367<br>0.074<br>0.022<br>0.024<br>0.020<br>0.020<br>0.007<br>FishesEatenper<br>bird<br>30.69<br>220.83<br>220.83<br>200.00<br>200.000 |

Version 1.20

| eals data |                     | wer "CodFish[1]      | ->Seals[9] | " (Local Cod Regu      | lation Model v 1.20.mox) |                        |
|-----------|---------------------|----------------------|------------|------------------------|--------------------------|------------------------|
|           | que des<br>Record # | Data                 | Value      | Unit                   | Comment                  | FishesEatenper<br>Seal |
|           | 1                   | Initial population   | 0,0000e+00 | seals                  | Number of seals          |                        |
|           | 2                   | Population           | 0,0000e+00 | seals                  | Number of seals (delta)  |                        |
|           | 3                   | 0-group consumption  | 1,0900e-01 | fish/seal/year/density |                          | 249,95                 |
|           | 4                   | 1-group consumption  | 4,0100e-01 | fish/seal/year/density |                          | 568,48                 |
|           | 5                   | 2-group consumption  | 0,0000e+00 | fish/seal/year/density |                          | 0,00                   |
|           | 6                   | 3-group consumption  | 0,0000e+00 | fish/seal/year/density |                          | 0,00                   |
|           | 7                   | 4-group consumption  | 0,0000e+00 | fish/seal/year/density |                          | 0,00                   |
|           | 8                   | 5-group consumption  | 0,0000e+00 | fish/seal/year/density |                          | 0,00                   |
|           | 9                   | 6-group consumption  | 0,0000e+00 | fish/seal/year/density |                          | 0,00                   |
|           | 10                  | 7-group consumption  | 0,0000e+00 | fish/seal/year/density |                          | 0,00                   |
|           | 11                  | 8-group consumption  | 0,0000e+00 | fish/seal/year/density |                          | 0,00                   |
|           | 12                  | 9-group consumption  | 0,0000e+00 | fish/seal/year/density |                          | 0,00                   |
|           | 13                  | 10-group consumption | 0.0000e+00 | fish/seal/vear/density |                          | 0.00                   |

#### 3.3 Social component (SC)

| Two option       |                   |                      | 1000       | 223                                                                                                    | (a)                    |                   |  |  |  |
|------------------|-------------------|----------------------|------------|----------------------------------------------------------------------------------------------------|------------------------|-------------------|--|--|--|
| ine option       |                   |                      | 6 66       | 11 See                                                                                                    | rielCome -             | 21                |  |  |  |
|                  |                   |                      |            | 22] 200                                                                                                    | ciercomp -             |                   |  |  |  |
|                  |                   |                      |            |                                                                                                    |                        |                   |  |  |  |
|                  | Est Salvas        |                      |            |                                                                                                    |                        |                   |  |  |  |
|                  |                   |                      |            | Eernsher                                                                                                    | S                      |                   |  |  |  |
|                  |                   |                      | 10000      | 101                                                                                                    | 1.1.1                  |                   |  |  |  |
|                  |                   |                      | IN 6       | etfishing                                                                                                    | data                   |                   |  |  |  |
|                  |                   |                      | -          |                                                                                                    |                        |                   |  |  |  |
|                  |                   |                      |            |                                                                                                    |                        |                   |  |  |  |
|                  |                   |                      |            |                                                                                                    |                        |                   |  |  |  |
|                  |                   |                      |            |                                                                                                    |                        |                   |  |  |  |
|                  |                   |                      | Liele      | 1                                                                                                    |                        |                   |  |  |  |
|                  |                   |                      | Helb       |                                                                                                    |                        |                   |  |  |  |
|                  |                   |                      |            | OIEN                                                                                                    |                        |                   |  |  |  |
| Eal fichars      | / Viev            | ver "CodFish[1]-     | >EelFisher | s[11]" (Local)                                                                                                  | Cod Regulation Model v | 1.20 mox)         |  |  |  |
| Let fishers      |                   |                      |            |                                                                                                    |                        |                   |  |  |  |
|                  | <b>#</b>          | 原 🛦 🗠 🛎              |            |                                                                                                    |                        |                   |  |  |  |
|                  | Popped #          | ID at a              | ) (aluo    | Unit                                                                                                    | Commont                | Firber Ester Per  |  |  |  |
|                  | 11000101          | 0.00                 | varac.     | om                                                                                                    | oomment                | Fisher            |  |  |  |
|                  | 1                 | Initial Eal fishers  | 3.0000e+00 | fishers                                                                                                    | Number of fishers      |                   |  |  |  |
|                  | 2                 | Delta                | 0,0000e+00 | fishers                                                                                                    | Number of fishers      |                   |  |  |  |
|                  | 3                 | 0-group consumption  | 3,7200e-01 | density multiplyier                                                                                             |                        | 853,06            |  |  |  |
|                  | 5                 | 2-group consumption  | 6 3300e-01 | density multiphyler                                                                                             |                        | 2202.20           |  |  |  |
|                  | 6                 | 3-group consumption  | 0.0000e+00 | density multiphyler                                                                                             |                        | 0.00              |  |  |  |
|                  | 7                 | 4-group consumption  | 0.0000e+00 | density multiplyier                                                                                             |                        | 0.00              |  |  |  |
|                  | 8                 | 5-group consumption  | 0,0000e+00 | density multiplyier                                                                                             |                        | 0,00              |  |  |  |
|                  | 9                 | 6-group consumption  | 0,0000e+00 | density multiplyier                                                                                             |                        | 0,00              |  |  |  |
|                  | 10                | 7-group consumption  | 0,0000e+00 | density multiplyier                                                                                             |                        | 0,00              |  |  |  |
|                  | 11                | 8-group consumption  | 0,0000e+00 | density multiplyier                                                                                             |                        | 0,00              |  |  |  |
|                  | 12                | 9-group consumption  | 0,0000e+00 | density multiplyier                                                                                             |                        | 0,00              |  |  |  |
|                  | 13                | 10-group consumption | 0,0000e+00 | density multiplyier                                                                                             |                        | 0,00              |  |  |  |
| Not fishing data | 📕 Vi              | ewer "CodFish[       | 1]->NetFi  | ishing[15]" (L                                                                                                  | ocal Cod Regulation M  | iodel v 1.20.mox) |  |  |  |
| Net fishing uata | <b>EXCLUSION</b>  |                      |            |                                                                                                    |                        |                   |  |  |  |
|                  | <b></b>           | 周国と王王                |            |                                                                                                    |                        |                   |  |  |  |
|                  | The second second |                      |            | 100000                                                                                                    |                        |                   |  |  |  |
|                  | Record            | # Data               | Value      | Unit                                                                                                    | Comment                | Catch(tons)       |  |  |  |
|                  |                   |                      |            |                                                                                                    |                        |                   |  |  |  |
|                  | 1                 | Initial Fleet        | 3,0000e+   | -00 Boats                                                                                                    | Commercial fleet       |                   |  |  |  |
|                  | 2                 | DeltaFleet           | 0,0000e+   | -00 Boats                                                                                                    | Commercial fleet       |                   |  |  |  |
|                  | 3                 | Days at sea          | 1,7000e+   | -01 days                                                                                                    | Commercial fleet       |                   |  |  |  |
|                  | 4                 | D-group consumption  | 0,0000e+   | -00 fish/year                                                                                                   |                        | 0,00              |  |  |  |
|                  | 5                 | 1-group consumption  | 0,0000e+   | -00 fish/year                                                                                                   |                        | 0,00              |  |  |  |
|                  | 6                 | 2-group consumption  | 2,7859e+   | -04 fish/year                                                                                                   |                        | 13,07             |  |  |  |
|                  | 7                 | 3-group consumption  | 1,226De+   | -03 fish/year                                                                                                   |                        | 1,34              |  |  |  |
|                  | 8                 | 4-group consumption  | 1,5677e+   | -03 fish/year                                                                                                   |                        | 2,30              |  |  |  |
|                  | 9                 | 5-group consumption  | 3,5176e+   | -03 fish/year                                                                                                   |                        | 7,50              |  |  |  |
|                  | 10                | 6-group consumption  | 1,6796e+   | -02 fish/year                                                                                                   |                        | 0,59              |  |  |  |
|                  | 11                | 7-group consumption  | 2,0706e+   | -02 fish/year                                                                                                   |                        | 0,80              |  |  |  |
|                  | 12                | 8-group consumption  | 1,6116e+   | 02 fish/year                                                                                                    |                        | 0,83              |  |  |  |
|                  | 13                | 9-group consumption  | 4,4200e+   | 00 fish/year                                                                                                    |                        | 0.02              |  |  |  |
|                  | 14                | 10-group consumption | 6.8000e+   | 00 fish/vear                                                                                                    |                        | 0.04              |  |  |  |
|                  | 100000            | 1 . a                |            | No. of the second second second second second second second second second second second second second second se |                        | (535)             |  |  |  |

In addition the fishing effort, coefficients in the Schaffer model and minimum fish size (represented by minimum year-class) (Table 1.3 in the document "Part 1: ExtendSim Model description") can be changed Extend input table "HumanHavest (30)".

#### Viewer "CodFish[1]->HumanHarvest[30]" (2009-06-11GL.mox)

| - ·     | 原国日本               |                    |                        |      |                          |           |                          |                       |                      |                |
|---------|--------------------|--------------------|------------------------|------|--------------------------|-----------|--------------------------|-----------------------|----------------------|----------------|
| ecord # | Category           | Effort Indicator   | Percent Effort<br>(FE) | Unit | Catchability<br>Coef (q) | FE×q      | Min year class<br>(x-10) | Harvests on<br>(tons) | Fishing<br>potential | Harvest (tons) |
|         | Hotel tourist      | tourist days       | 0%                     | days | 0,000e+00                | 0,000e+00 | 0                        | 103,564               | 32820                | 0,000          |
|         | Camping tourist    | tourist days       | 2%                     | days | 1,000e-05                | 2,000e-07 | 1                        | 102,956               | 33566                | 0,691          |
|         | 2nd Home owners    | tourist days       | 3%                     | days | 1,330e-05                | 3,990e-07 | 0                        | 103,564               | 115563               | 4,775          |
|         | 2nd Home renters   | tourist days       | 3%                     | days | 1,330e-05                | 3,990e-07 | 0                        | 103,564               | 100188               | 4,140          |
|         | Fishing tourists   | tourist days       | 75%                    | days | 1,670e-05                | 1,252e-05 | 2                        | 101,758               | 2588                 | 3,298          |
|         | Commercial fishers | vessel davs at sea | 100 %                  | davs | 6.667e-03                | 6.667e-03 | 2                        | 101,758               | 51                   | 34,598         |

#### Table 1.3 in the document "Part 1: ExtendSim Model description".

| Category                  | El - Effort<br>Indicator | FE - Fishing<br>effort as<br>proportion of | Fishing effort<br>unit | q - Catchability<br>coefficient | Catch per unit<br>effort indicator,<br>per cod stock |                   | Example<br>El value      | "Normal"<br>cod stock | Example<br>harvest |
|---------------------------|--------------------------|--------------------------------------------|------------------------|---------------------------------|------------------------------------------------------|-------------------|--------------------------|-----------------------|--------------------|
|                           |                          | EI                                         |                        |                                 | unit (= FE * q)                                      | Year-classes      |                          | biomass               | tonnes             |
|                           |                          |                                            |                        |                                 |                                                      | harvested on      |                          | (tonnes)              | biomass            |
|                           |                          |                                            |                        |                                 |                                                      |                   |                          | 30                    |                    |
| Hotel tourists            | Tourist days             | 0                                          | days                   | х                               | x                                                    | x                 | 32 000                   |                       | 0,00               |
| Camping tourists*         | Tourist days             | 2 %                                        | days                   | 1,00E-05                        | 0,000002                                             | 1-10              | 35 000                   |                       | 0,21               |
| 2nd home owners           | Tourist days             | 3 %                                        | days                   | 1,33E-05                        | 0,0000004                                            | 0-10              | 115 000                  |                       | 1,38               |
| 2nd home renters*         | Tourist days             | 3 %                                        | days                   | 1,33E-05                        | 0,0000004                                            | 0-10              | 100 000                  |                       | 1,20               |
| Fishing tourists**        | Tourist days             | 75 %                                       | days                   | 1,67E-05                        | 0,0000125                                            | 2-10              | 4 000                    |                       | 1,50               |
| Recreational fishers      | Active days              | 75 %                                       | days                   | 1,67E-05                        | 0,0000125                                            | 2-10              | 4 000                    |                       | 1,50               |
| Commercial fishers***     | vessel days              | 100 %                                      | vessel davs            | 0.006666667                     | 0.006666667                                          | 2-10              | 50                       |                       | 10.00              |
| Commercial honers         | ai 36a                   | 100 /0                                     | vesser days            | 0,00000007                      | 0,00000001                                           | 2-10              | 50                       |                       | 10,00              |
|                           |                          |                                            |                        |                                 |                                                      |                   | Sum<br>harvest<br>tonnes |                       | 15,79              |
| * Not counting Fishing    | tourists, even           | though they ma                             | y be staying at t      | his type of accom               | odation                                              |                   |                          |                       |                    |
| ** Each boat with fishing | ng tourist catc          | hes 1,5 kg cod                             | per day, and ha        | ve ca 3 tourists pe             | r boat on average                                    | (Volstad 2009, p  | orelim result            | s survey)             |                    |
| *** Commercial fisherr    | nen catch abo            | ut 10 tonnes co                            | d per year in the      | e Søndeledfjord sy              | stem. We assume                                      | with 50 vessel of | ays.                     |                       |                    |
|                           |                          |                                            |                        |                                 |                                                      |                   |                          |                       |                    |
|                           |                          |                                            |                        |                                 |                                                      |                   |                          |                       |                    |

#### **3.4 Economic component (EC)**

| Three option    |                             | <b>1</b> 1769                                                                                                    | 221 8                           | Comp                                                                                                    |  |  |  |  |
|-----------------|-----------------------------|----------------------------------------------------------------------------------------------------|---------------------------------|----------------------------------------------------------------------------------------------------|--|--|--|--|
|                 |                             |                                                                                                    |                                 |                                                                                                    |  |  |  |  |
|                 | Tourist Factors             |                                                                                                    |                                 |                                                                                                    |  |  |  |  |
|                 | Cod price                   |                                                                                                    |                                 |                                                                                                    |  |  |  |  |
|                 | Coa price                   |                                                                                                    |                                 |                                                                                                    |  |  |  |  |
|                 | Economy comp.               |                                                                                                    |                                 |                                                                                                    |  |  |  |  |
|                 |                             |                                                                                                    |                                 |                                                                                                    |  |  |  |  |
| Tourist Factors | Views                       | er "CodFish[1]->TouristFactor                                                                                                    | rs[17]" (Local Cod              | Regulation Model v 1, 20. mox)                                                                                                    |  |  |  |  |
|                 | Record #                    | actor                                                                                                    |                                 | InitiatiValue Value Hotel 2nd home Fishing founds 2nd home Camping                                                                                                    |  |  |  |  |
|                 | 1 80<br>2 8<br>3 4 5        | stal number of tourist-day (t-d)<br>loat faolities in town center (hoat places)*<br>areal of conflict eith locale (result of an equation)*<br>tandard on tourist related services (1-10) |                                 | 2.62+46 1.15+46 -1.62+52 -5.05+22 -5.05+22 -1.05+54 -1.60+43 -1.00+42<br>0.05+64 0.50+64 0.50+64 0.50+64 0.50+64 0.50+64 0.50+64 0.50+64<br>0.05+64 0.5,65+64 0.5,65+63 2.5,65+63 2.5,65+63 2.5,65+63 2.5,65+63<br>5,65+64 0.5,65+64 0.5,65+64 0.50+64 0.5,65+64 0.5,65+65+64 0.5,65+64 0.5,65+64 0.5,65+64 0.5,65+64 0.5,65+64 0.5,65+64 0.5,65+65+64 |  |  |  |  |
|                 | 6 A<br>6 A<br>7 H<br>8 C    | Ind homes for rest (+beds)<br>lecomodation capacity for fishing tourists (Heds for<br>local capacity (beds)"<br>Camping capacity (beds)"                                                 | initial + value = stars × beds) | 0,000+e0 0,000+e0 0,0       |  |  |  |  |
|                 | 9 L<br>10 R<br>11 m<br>12 R | andscape quality index (1-10)<br>legulation on second home construction (1-10)<br>egulation on boat marine construction (1-10)<br>legulation on sandy beaches construction (1-10)        |                                 | 8,00=40 8,00=40 5,00=40 5,00=40 7,50=40 4,00=40 4,00=40 2,00=40 5,00=40 5,00=40 0,00=40 0,00=4       |  |  |  |  |
|                 | 13 0<br>14 F<br>15 T        | tate er coastal cod stork (xg)<br>legulation on tourist fishing (1-10)<br>movel cost index - fuel prices<br>ioneixy's relative cost level - exchange rate NOK per                        | r Baro                          | 7,200-07 7,200-07 7,200-07 7,200-07 7,200-07 7,200-07 7,200-07 20,200-07 20,       |  |  |  |  |
|                 | 18 T<br>19 T<br>20 0        | Winkering expenditure tourism<br>to Number of persons per day<br>to Number of Days<br>hally average expenditure (NOK)                                                                    |                                 | 0.00e+60 0.00e+60 0.0       |  |  |  |  |
|                 | 22<br>22<br>23 Y            | isond brance (x5)<br>isony brance (x5)<br>isony proth in SDP in Nonay (%) (/4)                                                                                                    | a)                              | 0,004-00 3,044-01 (,0048-0 0,042-0 0,042-0 0,042-0 0,042-0 1,0428-0 0,042-0 0,042-0,042-0,042-0,040-0,040-0,040-0,040-0,040-0,040-0,040-0,040-0,040-0,040-0,040-0,040-0,040-0,040-0,040-0,040-0,040-0,040-0,040-0,040-0,040-0,040-0,040-0,040-0,040-0,040-0,040-0,040-0,040-0,040-0,040-0,000-0,000-0,000-0,000-0,000-0,000-0,000-0,000-0,000-       |  |  |  |  |
| Cod price       |                             | AND STORE AND                                                                                                    | ine an ine with the             |                                                                                                    |  |  |  |  |
| cou price       | Vie                         | wer "CodFish                                                                                                    | [1]->Cor                        | nmercialFisheryData[33]" (Local Cod                                                                                                    |  |  |  |  |
|                 | <b># </b>                   | 厕 🖬 는 😑                                                                                                    |                                 |                                                                                                    |  |  |  |  |
|                 | Record #                    | Name Va                                                                                                    | ilue                            | Unit                                                                                                    |  |  |  |  |
|                 |                             |                                                                                                    |                                 |                                                                                                    |  |  |  |  |
|                 | 1                           | Cod Price 16,                                                                                                    | ,00                             | NOK/ kg                                                                                                    |  |  |  |  |
|                 |                             |                                                                                                    |                                 |                                                                                                    |  |  |  |  |
| Economy Comp    | <b>Viev</b>                 | wer "CodFish[1]                                                                                                    | ->OtherP                        | arameters[27]" (2009-07-19GL.mox)                                                                                                    |  |  |  |  |
|                 | <b>₽</b> 22                 | 應 La. 는 王                                                                                                    |                                 |                                                                                                    |  |  |  |  |
|                 | Record #                    | Parmeter                                                                                                    | Value                           | Comment                                                                                                    |  |  |  |  |
|                 | 1                           | Beta54<br>Beta9ccs                                                                                                    | 0,02000                         | Dybedal 2006 assumes 5% of 2nd homes are rented out, in 50 days per year,<br>Pure questimate. Each toppe of coastal cod increases index by 0.1 point                                                                                                    |  |  |  |  |
|                 | 3                           | Beta9birds                                                                                                    | 0,02000                         | Pure guessimate. Each comorant increases index by 0.02 point                                                                                                    |  |  |  |  |
|                 | 4<br>5                      | Beta 9seals<br>Beta950                                                                                                    | -0,00400                        | Pure guesstimate. Each comorant increases index by 0.02 point<br>Pure guesstimate. Each 50 new 2nd homes (above 1500) decrease index by 0                                                                                                    |  |  |  |  |
|                 | 6                           | Beta991                                                                                                    | -0,00100                        | Pure guesstimate. Each 50 boat places decrease index by 0.05 point                                                                                                    |  |  |  |  |
|                 | 7                           | Beta992<br>Beta3                                                                                                    | -0,00100<br>5000.00000          | Pure guesstimate. Each 50 m2 of constructed sandy beaches decrease index<br>To calculate conflict indicator                                                                                                    |  |  |  |  |
|                 | 9                           | Neutral Fishing tourist                                                                                                    | 45000,00000                     | Could be actual number of tourist.days of tourist fishers                                                                                                    |  |  |  |  |
|                 | 10                          | Beta50                                                                                                    | 0,00833                         | see section 3.2 version 1.00<br>2nd home extraors. Data (calculated)                                                                                                    |  |  |  |  |
|                 | 12                          | bk                                                                                                    | 3,68000                         | For GDP influence, see page 33                                                                                                    |  |  |  |  |
|                 | 13                          | Municipality inhabitants                                                                                                    | 6938,00000                      | inhabitants                                                                                                    |  |  |  |  |
|                 | 14                          | fishing days per habitant                                                                                                    | 1,00000                         | days per year<br>used in equation 3-10                                                                                                    |  |  |  |  |
|                 | 16                          | e (-deltat)                                                                                                    | 0,05000                         | used in equation 3.15                                                                                                    |  |  |  |  |

#### **3.5 Indicators**

| Viewer "CodFish[1]->Indicators[31]" (Local Cod Regulation Model v 1.20.mox) |                             |          |               |            |          |          |  |  |  |
|-----------------------------------------------------------------------------|-----------------------------|----------|---------------|------------|----------|----------|--|--|--|
|                                                                             |                             |          |               |            |          |          |  |  |  |
| Record #                                                                    | Indicator                   | Value    | Unit          | GreenLimit | RedLimit | Max      |  |  |  |
| 1                                                                           | Cod biomass (2-10 group)    | 3,24e+00 | tons / km2    | 1,00e+00   | 6,00e-01 | 3,00e+00 |  |  |  |
| 2                                                                           | 0 group density             | 1,29e+03 | fishes / km 2 | 4,00e+03   | 1,00e+03 | 3,00e+04 |  |  |  |
| 3                                                                           | 1 group density             | 5,57e+02 | fishes / km 2 | 1,50e+03   | 5,00e+02 | 5,00e+03 |  |  |  |
| 4                                                                           | Demographic index           | 1,83e-01 | 1G D / 2-10D  | 1,00e+00   | 5,00e-01 | 2,00e+00 |  |  |  |
| 5                                                                           | Level of conflict (equ.3.1) | 9,54e+00 | Index         | 1,00e+00   | 5,00e+00 | 1,00e+01 |  |  |  |
| 6                                                                           | Commercial cod fishing      |          | tons / year   | 1,00e+01   | 7,00e+00 | 2,00e+01 |  |  |  |
| 7                                                                           | Local economic benefits     | 6,23e+07 | NOK           | 5,00e+08   | 2,00e+08 | 1,00e+09 |  |  |  |
| 8                                                                           | Number of tourist days      | 3,26e+02 | Persons/day   | 1,00e+03   | 2,00e+02 | 5,00e+03 |  |  |  |

### 4 Regulations and Scenarios

| Three options                                                                                                    | Regulations                                                                                                    |
|----------------------------------------------------------------------------------------------------|----------------------------------------------------------------------------------------------------|
|                                                                                                    | Tourist fisher accomodations                                                                                                    |
|                                                                                                    | MPA Habitat                                                                                                    |
|                                                                                                    | MPA Cod                                                                                                    |
| <b>Tourist fisher accommodation</b><br>The standard is indicated by number of stars (1-5 – worst to                 | [428] ServiceLevel <codfish>     [X]     One Star (20% capacity utilization)</codfish>                                                                                                    |
| best), according to NHO's (The Confederation of Norwegian<br>Enterprises) classification system for fishing tourism | C Two Stars (40%)<br>Three Stars (60%)<br>Four Stars (80%)                                                                                                    |
| that beds in premises with 5 stars are utilized 100% for the 180                                                    | ( Five Starts (100%)<br>200 beds                                                                                                    |
| day season. I star gives only 20% capacity utilization (36 days).                                                   | Comments 17 3 6                                                                                                    |
| Number of dedicated beds for tourist fishers can be changed.                                                        |                                                                                                    |
| MPA habitat                                                                                                    | Viewer "CodFish[1]->Construction regulations[19]" (Local Co                                                                                                    |
| Option 1: Non                                                                                                    |                                                                                                    |
| Option 2: No new sandy beaches                                                                                      |                                                                                                    |
| Option 3: No new sandy beaches and marinas over depths less                                                         |                                                                                                    |
| than 25 m                                                                                                    |                                                                                                    |
| MPA cod                                                                                                    | d [502] MPACod ≺CodFish>                                                                                                    |
| Option 1: Non                                                                                                    | No regulation (default)     No fishing during spawning period with nets and trawl     Cancel                                                                                                    |
| <b>Option 2:</b> No fishing during spawning period (3 months) with nets                                             | <ul> <li>No fishing during spawning period with any fishing gear</li> <li>No fishing of cod through the whole year with nets and trawl</li> <li>No fishing of cod through the whole year with any fishing gear</li> </ul> |
| <b>Option 3</b> : No fishing during spawning period (3 months) with nets and hooks                                  |                                                                                                    |
| <b>Option 4:</b> No fishing of cod through the whole year with nets and trawl                                       |                                                                                                    |
| <b>Option 5</b> : No fishing of cod through the whole year with nets, trawl and hooks                               |                                                                                                    |

#### **Eel-fishers**

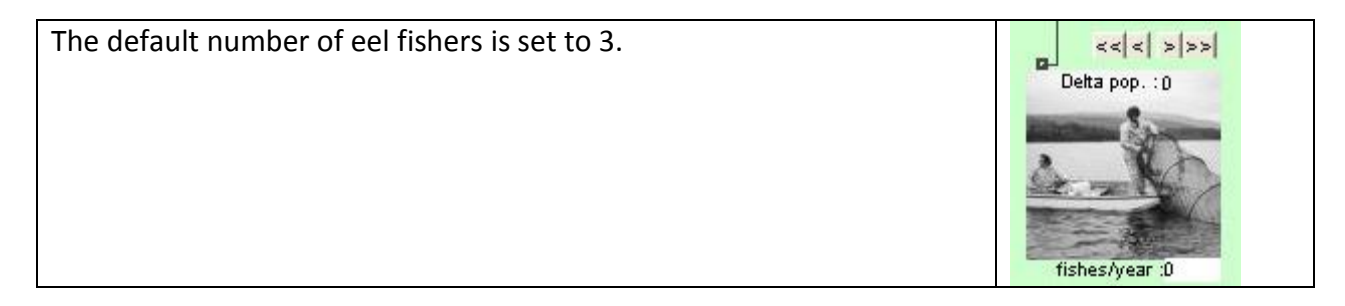

#### 2<sup>nd</sup> homes

The present numbers of  $2^{nd}$  homes in the study area is 1523. Over the next years it might expand to nearly 2000. The effect of each  $2^{nd}$  home is that the available 0-group cod habitat is reduced with  $50m^2$ .

#### **Recreational fishers**

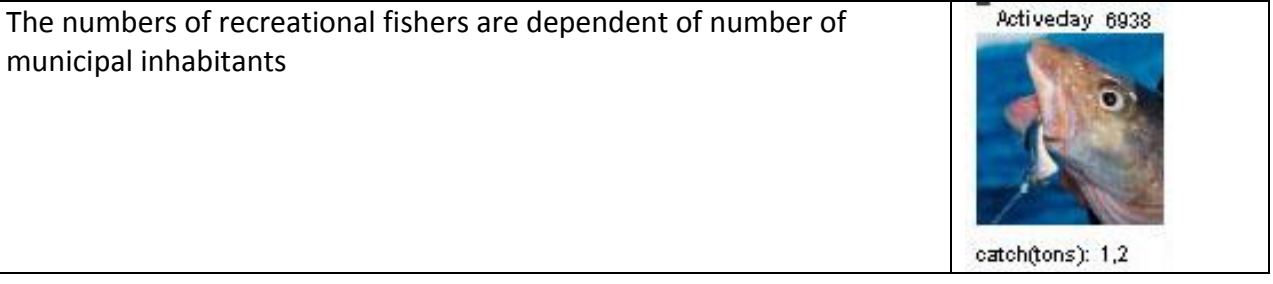

#### **Camping tourists**

| The numbers of camping tourists are dependent on parameters given in the economical component. | Touristday76094  |
|------------------------------------------------------------------------------------------------|------------------|
|                                                                                                | catch(tons): 0,3 |

#### **Tourist fishers**

| The present numbers of tourist fishers are dependent on the number<br>of beds available and quality of the facilities | celta con co<br>uelta con co<br>min size 35<br>fishes/year :0 |
|----------------------------------------------------------------------------------------------------|---------------------------------------------------------------|
|----------------------------------------------------------------------------------------------------|---------------------------------------------------------------|

#### **Commercial fishers**

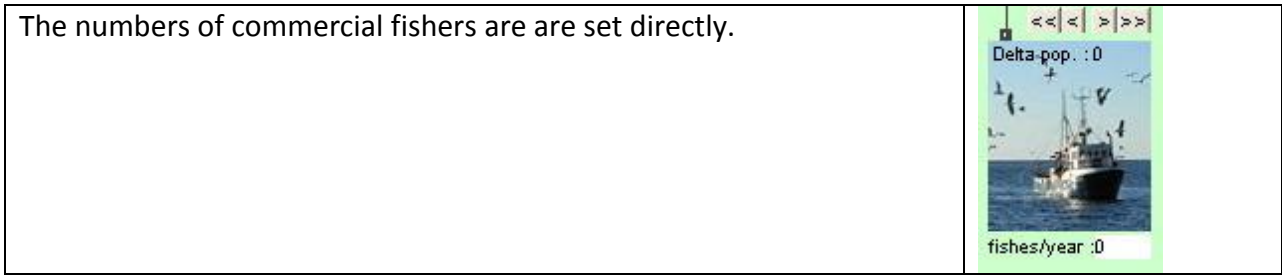

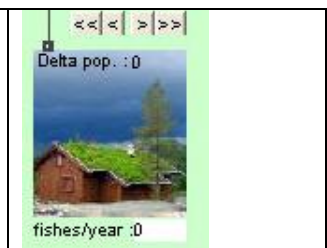

| 0-group and 1-group cod can be produced<br>artificially for release. This option gives the<br>possibility to produce and release both year-<br>classes. |           | D-<br>1-<br>fist   | group/year :0<br>group/year :0   |               |
|----------------------------------------------------------------------------------------------------|-----------|--------------------|----------------------------------|---------------|
| Double click on the picture and double click on<br>"stock enhancement" bottom                                                                           |           | Stock I            | 0] Enhance<br>Enhancement        | ni            |
| You are now able to change the number of 0-<br>and 1-group cod and the production cost for<br>these                                                     | Viev<br>T | wer "Codi<br>R L 는 | Fish[1]->Sto<br>=<br>Enhancement | ckEnhancen    |
|                                                                                                    | 1 2       | D-group<br>1-group | 0,0000e+00<br>0,0000e+00         | 8,00<br>12,00 |

### 5. Output and export of data

#### 5.1 General

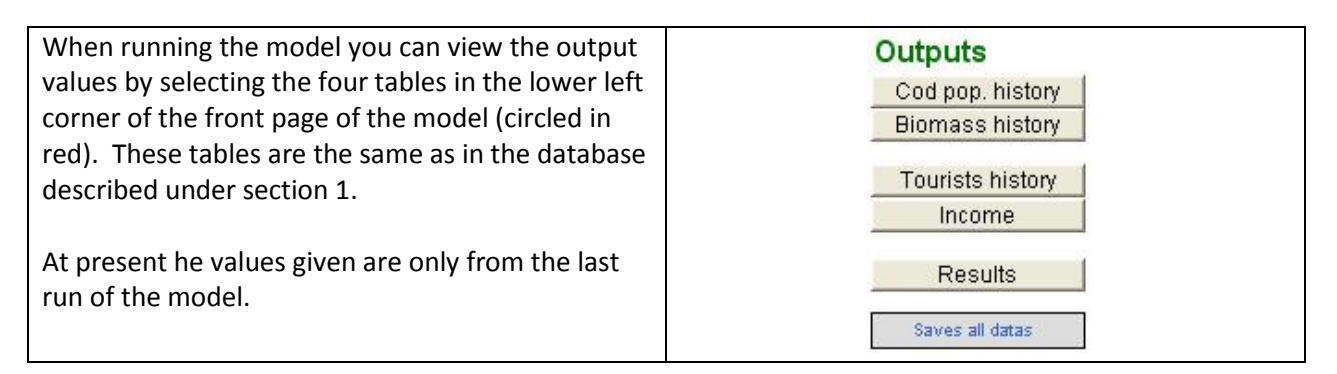

In addition the model shows the changes in fisheries and a set of indicators as the model progress.

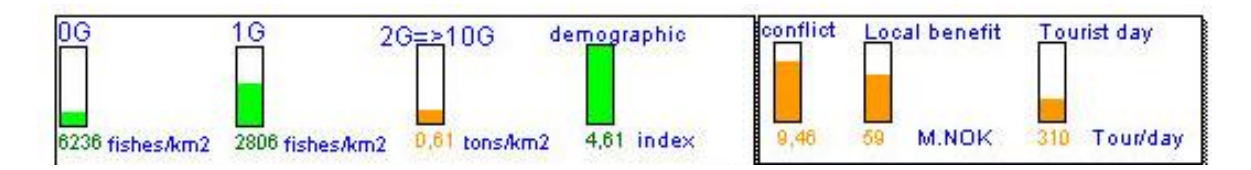

### 5.2 Environmental (Cod population)

This table gives the number of cod by age-groups over a 1-50 years period.

| t III    |         | *       |         |         |         |         |         |         |         |         |          |
|----------|---------|---------|---------|---------|---------|---------|---------|---------|---------|---------|----------|
| Record # | 0-Group | 1-Group | 2-Group | 3-Group | 4 Group | 5-Group | 6-Group | 7-Group | 8-Group | 9-Group | 10-Group |
| 1        | 725062  | 48155   | 29211   | 10105   | 3162    | 1302    | 602     | 743     | 108     | 45      | 27       |
| ,        | 255194  | 16241   | 29211   | 10104   | 3166    | 1298    | 603     | 241     | 110     | 45      | 31       |
| 3        | 108692  | 20127   | 9852    | 10104   | 3166    | 1300    | 601     | 242     | 110     | 46      | 30       |
| 4        | 83526   | 7354    | 12209   | 3408    | 3166    | 1299    | 601     | 241     | 110     | 45      | 31       |
| 5        | 88294   | 9353    | 4461    | 4223    | 1068    | 1299    | 601     | 241     | 109     | 45      | 31       |
| 3        | 49105   | 9138    | 5674    | 1543    | 1323    | 438     | 601     | 241     | 110     | 45      | 31       |
| 7        | 339388  | 5125    | 5543    | 1963    | 483     | 543     | 203     | 241     | 110     | 45      | 31       |
| 3        | 79846   | 41498   | 3109    | 1917    | 615     | 198     | 251     | 81      | 110     | 45      | 31       |
| )        | 506361  | 2326    | 26173   | 1075    | 601     | 252     | 92      | 101     | 37      | 45      | 31       |
| 10       | 4290    | 69143   | 1411    | 8707    | 337     | 247     | 117     | 37      | 46      | 15      | 31       |
| 11       | 50842   | 42      | 41942   | 488     | 2728    | 138     | 114     | 47      | 17      | 19      | 10       |
| 12       | 93673   | 7597    | 26      | 14508   | 163     | 1120    | 64      | 46      | 21      | 7       | 13       |
| 13       | 311038  | 10390   | 4608    | 9       | 4545    | 63      | 518     | 26      | 21      | 9       | 5        |
| 14       | 207888  | 30900   | 6302    | 1594    | 3       | 1866    | 29      | 208     | 12      | 9       | 6        |
| 15       | 1006864 | 9197    | 18744   | 2180    | 499     | 1       | 864     | 12      | 94      | 5       | 6        |
| 16       | 401153  | 104847  | 5579    | 6484    | 683     | 205     | 1       | 346     | 5       | 39      | 3        |
| 17       | 239692  | 960     | 63600   | 1930    | 2031    | 280     | 95      | 0       | 167     | 2       | 26       |
| 18       | 46353   | 34540   | 583     | 21999   | 605     | 834     | 130     | 38      | 0       | 65      | 1        |
| 19       | 44975   | 1776    | 20952   | 202     | 6892    | 248     | 386     | 52      | 17      | 0       | 44       |
| 20       | 5573    | 6276    | 1078    | 7247    | 63      | 2829    | 115     | 155     | 24      | 7       | 0        |
| 21       | 57505   | 651     | 3807    | 373     | 2271    | 26      | 1309    | 46      | 70      | 10      | 5        |
| 22       |         |         |         |         |         |         |         |         |         |         |          |
| 23       |         |         |         |         |         |         |         |         |         |         |          |
| 24       |         |         |         |         |         |         |         |         |         |         |          |
| 25       |         |         |         |         |         |         |         |         |         |         |          |

This table gives the weight of the cod by age-groups over a 1-50 years period.

|          |         | 2012    |         |         |         |         |         |
|----------|---------|---------|---------|---------|---------|---------|---------|
| Record # | 0-Group | 1-Group | 2-Group | 3-Group | 4 Group | 5-Group | 6-Group |
| 1        | 62419   | 49871   | 39871   | 17974   | 6824    | 3570    | 2302    |
| 2        | 21969   | 16803   | 39854   | 17974   | 6836    | 3582    | 2275    |
| 3        | 9357    | 20873   | 13452   | 17947   | 6829    | 3594    | 2231    |
| 4        | 7191    | 7632    | 16690   | 6027    | 6868    | 3550    | 2289    |
| 5        | 7601    | 9751    | 6080    | 7492    | 2299    | 3576    | 2234    |
| 6        | 4227    | 9488    | 7735    | 2731    | 2834    | 1211    | 2263    |
| 7        | 29217   | 5292    | 7583    | 3488    | 1041    | 1472    | 758     |
| 8        | 6874    | 43009   | 4267    | 3399    | 1306    | 533     | 953     |
| 9        | 43591   | 2382    | 34309   | 1874    | 1294    | 677     | 352     |
| 10       | 369     | 71736   | 1927    | 15492   | 741     | 690     | 419     |
| 11       | 4377    | 44      | 57280   | 863     | 5853    | 371     | 447     |
| 12       | 8064    | 7838    | 34      | 25763   | 329     | 3091    | 239     |
| 13       | 26776   | 10749   | 6282    | 12      | 9849    | 167     | 1923    |
| 14       | 17897   | 32060   | 8594    | 2813    | 5       | 5115    | 106     |
| 15       | 86678   | 9552    | 25543   | 3847    | 1080    | 3       | 3242    |
| 16       | 34534   | 108674  | 7658    | 11443   | 1470    | 571     | 0       |
| 17       | 20634   | 988     | 86765   | 3423    | 4413    | 763     | 351     |
| 18       | 3990    | 35738   | 793     | 39047   | 1296    | 2263    | 497     |
| 19       | 3872    | 1858    | 28604   | 354     | 14837   | 673     | 1460    |
| 20       | 480     | 6537    | 1471    | 12875   | 135     | 7704    | 430     |
| 21       | 0       | D       | 0       | 0       | 0       | 0       | 0       |
| 22       | 0       | 0       | 0       | 0       | 0       | 0       | 0       |
| 23       | 0       | 0       | 0       | 0       | 0       | 0       | 0       |
| 24       | 0       | 0       | 0       | 0       | 0       | 0       | 0       |
| 25       | 0       | 0       | 0       | 0       | 0       | 0       | 0       |
| 26       | 0       | 0       | 0       | 0       | 0       | 0       | 0       |
| 27       | 0       | 0       | 0       | 0       | D       | 0       | 0       |
| 28       | 0       | 0       | 0       | 0       | 0       | 0       | 0       |
| 29       | 0       | 0       | D       | 0       | D       | 0       | 0       |
| 30       | 0       | 0       | 0       | 0       | 0       | 0       | 0       |
| 31       | 0       | 0       | 0       | 0       | 0       | 0       | 0       |
| 32       | 0       | 0       | 0       | 0       | 0       | 0       | 0       |
| 33       | 0       | 0       | 0       | 0       | 0       | 0       | 0       |
| 34       | 0       | 0       | 0       | D       | 0       | 0       | 0       |
| 35       | 0       | 0       | 0       | 0       | 0       | 0       | 0       |
| 36       | 0       | 0       | 0       | D       | 0       | 0       | 0       |
| 37       | 0       | 0       | 0       | 0       | 0       | 0       | 0       |
| 38       | 0       | 0       | 0       | 0       | 0       | 0       | 0       |
| 39       | 0       | 0       | 0       | 0       | D       | D       | 0       |
| 40       | U       | 0       | 0       | 0       | 0       | 0       | 0       |

By choosing results the below figure will appear. The figure shows the average number (solid blue) and weight (solid red) of cod + the same values from the last run as stippled

In addition the values for:

- Density 0-1-gr (number km<sup>-2</sup>)
- Biomass (2-10 yrs) (ton km<sup>-2</sup>)
- Commercial fishing (2-10 yrs) (ton km<sup>-2</sup>)
- Conflict Factor
- Local income

are given below and present output values from the model.

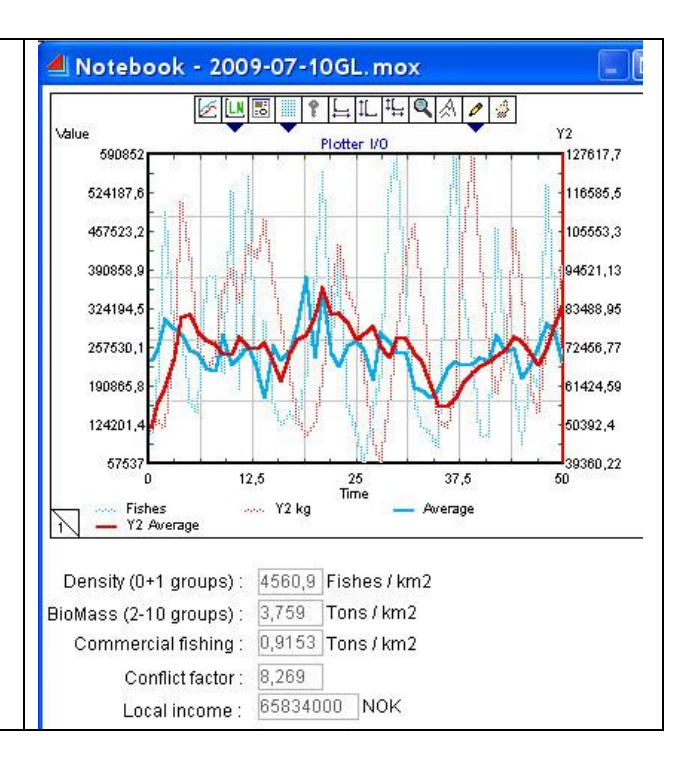

#### **5.3 Economic**

The results from the economic run will be displayed and exported similar to the ecosystem data (Not available yet)

This table gives the number of person pr day ( $T_0$ ) over a time period (1-50 years) selected. The same Table as TouristHistory in Databases. Corresponds to Table 3.3 and 3.5.

| Record # | Second home<br>howners | Fishing tourists | Second gome<br>renters | Staying at<br>hotel | Camping | Total  |
|----------|------------------------|------------------|------------------------|---------------------|---------|--------|
| 1        | 12500                  | 45000            | 9000                   | 4500                | 6000    | 77000  |
| 2        | 10969                  | 43452            | 7464                   | 2969                | 4469    | 69323  |
| 3        | 11123                  | 228267           | 192279                 | 187784              | 4623    | 624075 |
| 4        | 27                     | 143663           | 107675                 | 103180              | 0       | 354546 |
| 5        | 5418                   | 114057           | 78069                  | 73574               | 0       | 271117 |
| 6        | 7087                   | 91683            | 55695                  | 51200               | 587     | 206250 |
| 7        | 8384                   | 81765            | 45777                  | 41282               | 1884    | 179092 |
| 3        | 8927                   | 73741            | 37753                  | 33258               | 2427    | 156106 |
| 9        | 9387                   | 92580            | 56592                  | 52097               | 2887    | 213543 |
| 10       | 8238                   | 102293           | 66305                  | 61810               | 1738    | 240386 |
| 11       | 7701                   | 125617           | 89629                  | 85134               | 1201    | 309283 |
| 12       | 6323                   | 130767           | 94779                  | 90284               | 0       | 322153 |
| 13       | 6066                   | 108187           | 72199                  | 67704               | 0       | 254156 |
| 14       | 7426                   | 85624            | 49636                  | 45141               | 926     | 188753 |
| 15       | 8734                   | 97223            | 61235                  | 56740               | 2234    | 226166 |
| 6        | 7986                   | 108036           | 72048                  | 67553               | 1486    | 257110 |
| 7        | 7367                   | 170311           | 134323                 | 129828              | 867     | 442695 |
| 8        | 3655                   | 201999           | 166011                 | 161516              | 0       | 53318D |
| 19       | 1845                   | 152583           | 116595                 | 112100              | D       | 383125 |
| 20       | 4847                   | 121434           | 85446                  | 80951               | 0       | 292678 |
| 21       | 6655                   | 91330            | 55342                  | 50847               | 166     | 204329 |
| 22       | D                      | D                | D                      | D                   | 0       | 0      |
| 23       | 0                      | 0                | 0                      | 0                   | 0       | 0      |
| 24       | D                      | U                | D                      | U                   | U       | 0      |
| 25       | D                      | D                | D                      | D                   | D       | D      |
| 26       | lu<br>lu               | U                | U                      | U                   | U       | U      |
| u        | U                      | U                | U                      | U                   | U       | U      |
| 28       | D                      | 0                | 0                      | 0                   | 0       | 0      |
| 29       | lu<br>lu               | U                | U                      | U                   | U       | U      |
| 30       | U                      | U                | U                      | U                   | U       | 0      |
| 31       | U                      | U                | U                      | U                   | U       | U      |
| 32       | U U                    | U                | U                      | U                   | U       | U      |

This table gives the income over 1-50 years period.

| 셈 Vie      | Viewer "CodFish[1]->LocalBenefHistory 1[29]" (2009-07-19GL.mox) |                  |                        |                     |          |                                                                                                    |             |              |                      |           |
|------------|-----------------------------------------------------------------|------------------|------------------------|---------------------|----------|----------------------------------------------------------------------------------------------------|-------------|--------------|----------------------|-----------|
| ANNA. MANN |                                                                 |                  |                        |                     |          |                                                                                                    |             |              |                      |           |
| the star   |                                                                 |                  |                        |                     |          |                                                                                                    |             |              |                      |           |
| Record #   | Second home<br>howners                                          | Fishing tourists | Second gome<br>renters | Staying at<br>hotel | Camping  | L6                                                                                                    | L7          | com. Fishery | Stock<br>Enhancement | Total     |
| li.        | 18044775                                                        | 0                | 4503600                | 0                   | 26345088 | 0,00                                                                                                    | 7505568,00  | 144040       | 0                    | 56543071  |
|            | 20766988                                                        | 910383           | 15431909               | 150936              | 29700397 | 0,00                                                                                                    | 7505568,00  | 215985       | D                    | 74682166  |
|            | 20564956                                                        | 945710           | 15421938               | 261671              | 31909641 | 26073052,97                                                                                                    | 7593242,22  | 185934       | 0                    | 102956144 |
|            | 19842278                                                        | 472074           | 15335644               | 0                   | 27305923 | 0,00                                                                                                    | 7593696,00  | 123306       | D                    | 70672922  |
|            | 20602044                                                        | 930612           | 15444003               | 250070              | 31171752 | 0,00                                                                                                    | 7593696,00  | 239100       | 0                    | 76231277  |
|            | 20539840                                                        | 926993           | 15372461               | 199271              | 32040068 | 7276946,42                                                                                                    | 7618165,73  | 65024        | D                    | 84038770  |
|            | 20298741                                                        | 833572           | 15535469               | 329295              | 30492021 | 0,00                                                                                                    | 7618176,00  | 327483       | 0                    | 75434757  |
|            | 20546359                                                        | 929668           | 15398611               | 225624              | 31862354 | 0,00                                                                                                    | 7618176,00  | 177175       | 0                    | 76757968  |
|            | 20532363                                                        | 914674           | 15334271               | 149349              | 32105134 | 2371656,82                                                                                                    | 7626151,02  | 120657       | 0                    | 79154255  |
| )          | 20451039                                                        | 842456           | 15274514               | 30123               | 31545931 | 0,00                                                                                                    | 7627968,00  | 56497        | 0                    | 75828527  |
| 1          | 20546191                                                        | 901686           | 15297213               | 91704               | 32002231 | 0,00                                                                                                    | 7627968,00  | 70552        | 0                    | 76537545  |
| 2          | 20536878                                                        | 923560           | 15356633               | 180651              | 32101997 | 911353,89                                                                                                    | 7631032,55  | 25932        | 0                    | 77668037  |
| )          | 20502979                                                        | 982669           | 15586488               | 491570              | 31926010 | 0,00                                                                                                    | 7632864,00  | 392386       | 0                    | 77514966  |
| 4          | 20517516                                                        | 911789           | 15336534               | 153443              | 32128035 | 0,00                                                                                                    | 7632864,00  | 130445       | 0                    | 76810627  |
| 5          | 20531618                                                        | 892023           | 15267383               | 55927               | 32111779 | 139234,82                                                                                                    | 7633332,20  | 38174        | 0                    | 76669471  |
| 3          | 20532295                                                        | 902137           | 15302135               | 102257              | 32070855 | 135065,83                                                                                                    | 7638214,18  | 67317        | 0                    | 76750276  |
| 7          | 20530753                                                        | 908807           | 15322788               | 131355              | 32073932 | 6485,53                                                                                                    | 7642677,81  | 99948        | 0                    | 76716746  |
| 3          | 20533285                                                        | 902394           | 15297154               | 97374               | 32105913 | 0,00                                                                                                    | 7647552,00  | 79459        | 0                    | 76663131  |
| )          | 20534368                                                        | 894358           | 15272628               | 62953               | 32104884 | 24253,28                                                                                                    | 7647633,55  | 59704        | 0                    | 76600782  |
| )          | 0                                                               | 0                | 0                      | 0                   | D        | 0,00                                                                                                    | 0,00        | 0            | 0                    | 0         |
| 1          | 0                                                               | 0                | 0                      | 0                   | 0        | 0,00                                                                                                    | 0,00        | 0            | 0                    | 0         |
| 2          | 0                                                               | 0                | 0                      | 0                   | D        | 0,00                                                                                                    | 0,00        | 0            | 0                    | 0         |
| 3          | 0                                                               | 0                | 0                      | 0                   | 0        | 0,00                                                                                                    | 0,00        | 0            | 0                    | 0         |
| ε.         | 120                                                             | 12               | 1 20                   | 100                 | 10       | CONTRACTOR CONTRACTOR CONTRACTOR CONTRACTOR CONTRACTOR CONTRACTOR CONTRACTOR CONTRACTOR CONTRACTOR CONTRACTOR C | 1 1 2 1 2 1 | 1.10         | 20                   | 6.        |

#### 5.4 Export of data to MS Excel

The data from each run are automatically saved in a Excel spreadsheet named (Exportresults.xls)

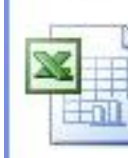

ExportedData.xls Microsoft Office Excel 97-2003 Work... 462 KB

Remember to save the excel file with a new name if you like to keep the data.

The following data are exported and listed in the following order:

- Number and weight of each year-class (0-10) of cod
- 2<sup>nd</sup> Home owners
- Commercial fishing
- Density 0-gr (number km<sup>-2</sup>)
- 2<sup>nd</sup> Home renters
- Hotel
- Camping
- Density 1-gr (number km<sup>-2</sup>)
- Density (2-10 yrs) (number km<sup>-2</sup>)
- Biomass (2-10 yrs) (ton km<sup>-2</sup>)
- Cod demographic index: E1 = N1/ N(2-10); N1 = Density 1-gr, N(2-10) = Density (2-10 yrs)
- Conflict Factor
- Number of 2<sup>nd</sup> homes (absolute numbers, and total number allowed (R50).

One row in the excel sheet represents one simulation (1-50 years; columns) and there is room for up to 100 simulations (row 3 to row 102). Between row 104 and row 111 are the calculated minimum (Min), maximum (Max); median, average, number of simulations (Count), standard deviation (Stdev), 5%-percentile and 95%-percentile values over the number of simulations chosen for each of the year in the simulation.

### 6. Adopting the model to other local cod stocks and fjord systems

The model can easily be adapted to other fjord systems and their cod stock. You have to change the parameters given chapter 2.

### 7 Calculations

#### 7.1 Cod population

#### 7.1.1 Estimating annual recruitment (Number of 0-group cod)

The left figure shows where the annual recruitment is calculated in the model and the right figure shows the content of the recruitment box. The abundance of the 0-group cod in the population is modeled as a function of the area of suitable habitats (eelgrass etc; at present the default value is 1) for recruitment, the strength of the 1-group cod and that the spawning stock (year-classes 4-10) consist of more than 100 cod.

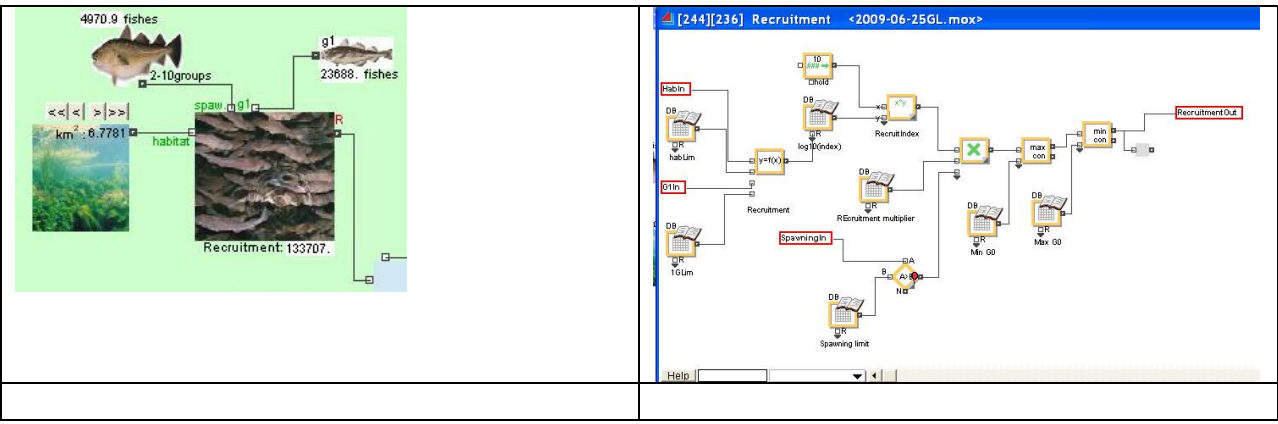

#### 7.1.2 Estimating cohort sizes over the chosen time frame

The calculations in the ecosystem model take place in the block shown to the right. When open it the structure will be seen as below. Average numbers of code in the different year-classes of cod are calculated in the different "multi average" boxes.

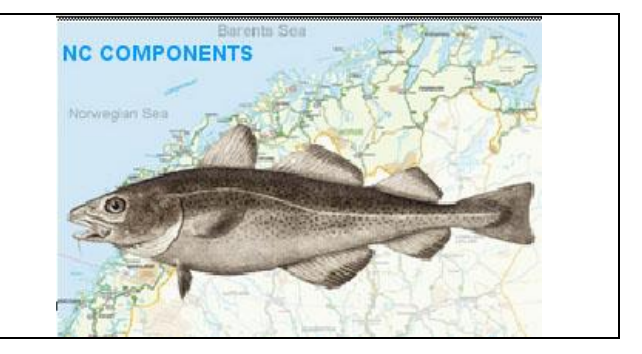

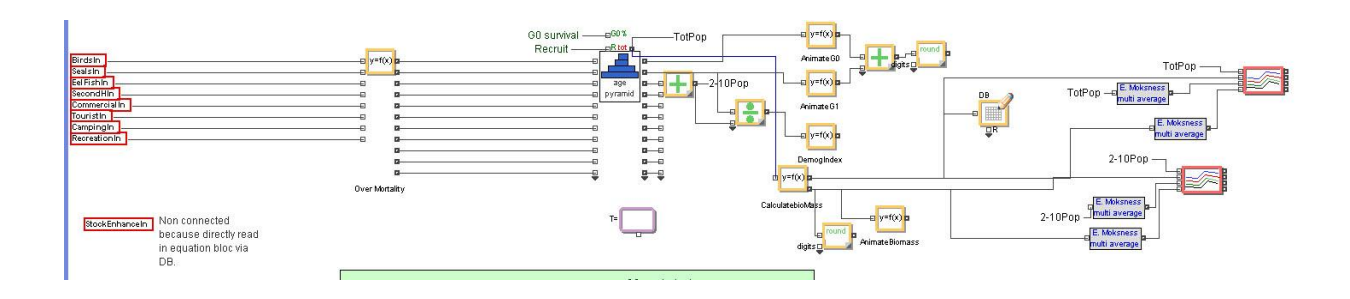

#### 7.1.3 Estimating survival from 0-group to 1-group cod

The mortality caused by 1-group cod on the 0-group cod can be changed by entering this input-table and changes the value in the last line.

| 셈 Vier   | wer "CodFish[1]->Ecos       | ystemData[3]" ( | 2009-06-2    | 5GL.mox)                                                    |
|----------|-----------------------------|-----------------|--------------|-------------------------------------------------------------|
| <b>₽</b> | 🕅 🖾 는 😑 Recruitement        | multiplier      |              |                                                             |
| Record # | DataName                    | Value           | Unit         | Short comment                                               |
| 1        | Real time Available habitat | 0,65            | km2          | This value changes during simulation (new constructions)    |
| 2        | High/Low habitat limit      | 5,00            | km2          | See Chapter 4.3                                             |
| 3        | 1-Group abundance limit     | 99,00           | fishes       | To set recultment                                           |
| 4        | Recruitement multiplier     | 15315,00        | Constant K   | See chapters 1.4 and 6.2                                    |
| 5        | Spawning low limit          | 50,00           | Number Age 1 | 2-10 Chapter 1.7; minimum number of 2-10 groups             |
| 6        | Awerage G1 pop.             | 42889,00        | fishes       | Table 1.1; used to calculate 0-group mortality (canibalism) |
| 7        | C factor for mortality      | 0,50            | Number       | Non autopredation mortality mortality                       |
| 8        | P factor for mortality      | 0,50            | Number       | autopredation mortality                                     |
| 9        | H factor for mortality      | 1,00            | Number       | Habitat factor lower means small fishes can hide better.    |
| 10       | Total Area of Fiord         | 23,55           | km2          | Total area used for density calculations                    |
| 11       | Initial available habitat   | 0,65            | km2          | this is initial value                                       |
| 12       | Minimum GD                  | 9317,00         | fishes       | Minimum recruitment possible                                |
| 13       | Maximum GD                  | 412572,00       | fishes       | Maximum recruitment possible                                |

The survival from 0-group cod to 1-group cod are calculated in the three figures shown below.

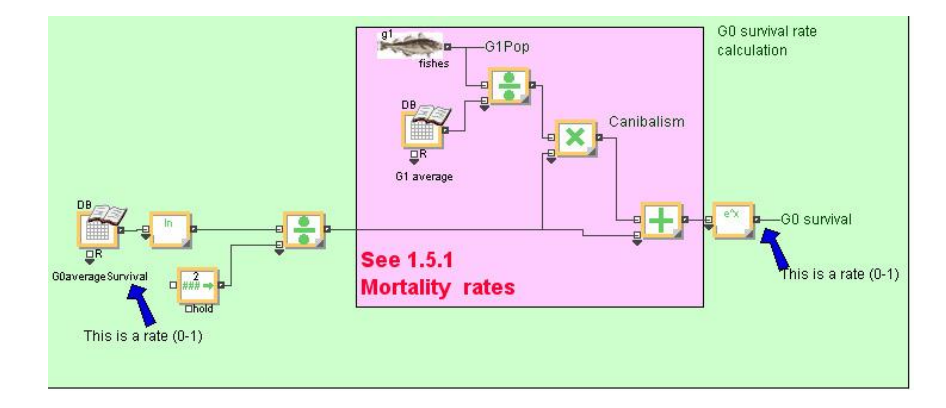

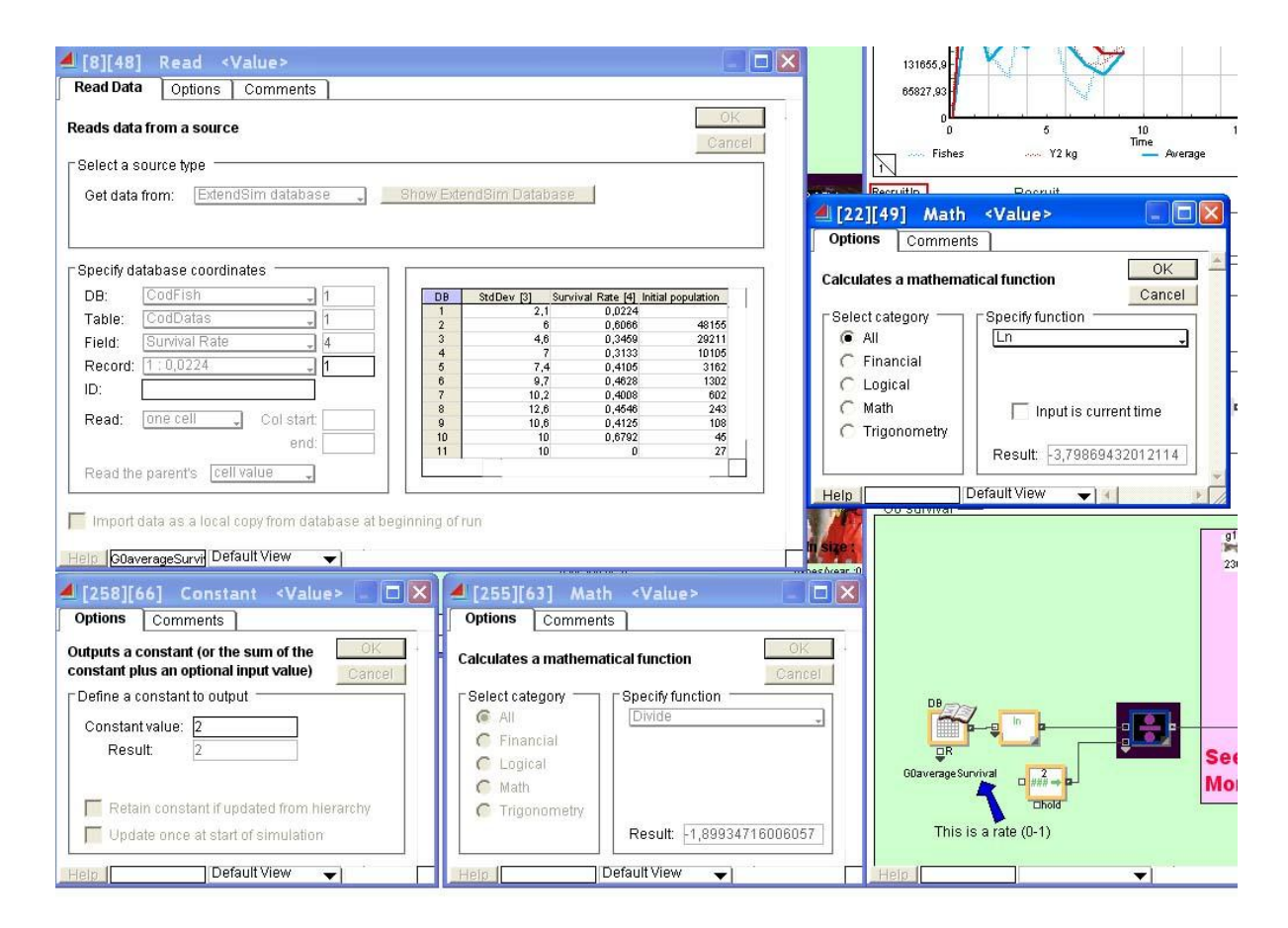

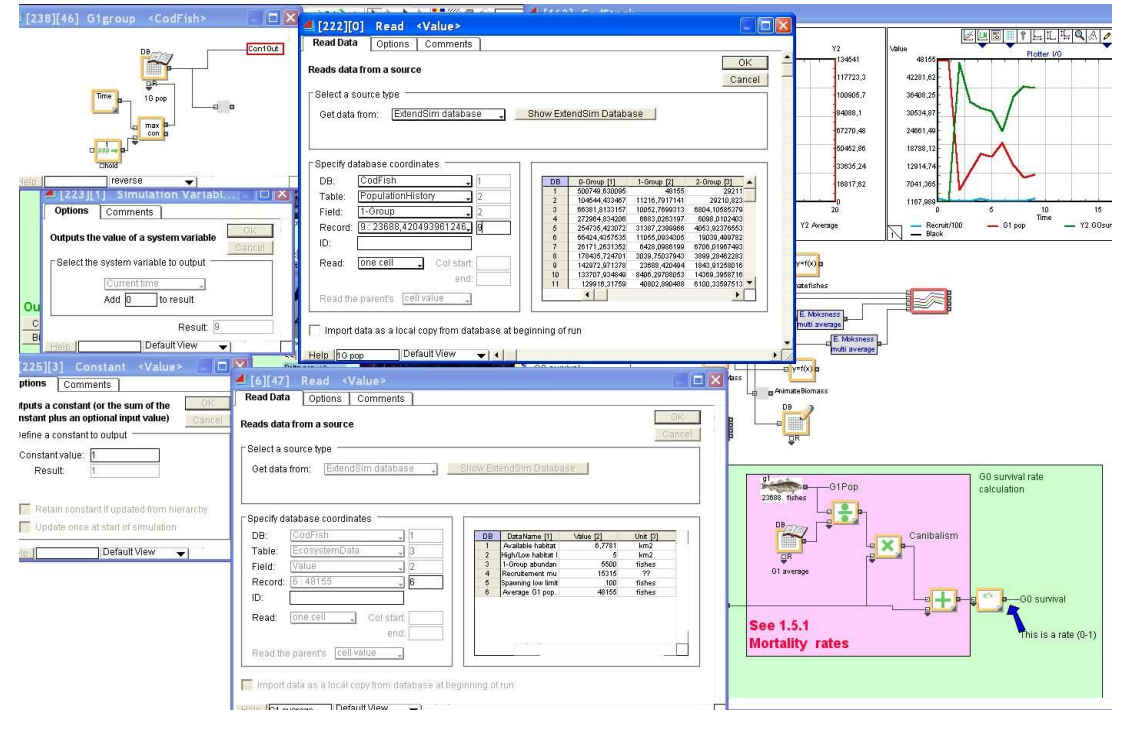

#### 7.2 Social calculations

As avoiding/limiting the level of conflict between locals and tourists is a definitive objective in the policy issue, it would be useful to have this indicator as an output of the model. In addition, it is an input to the function determining how attractive the area is for tourists.

#### 7.3 Economic calculations

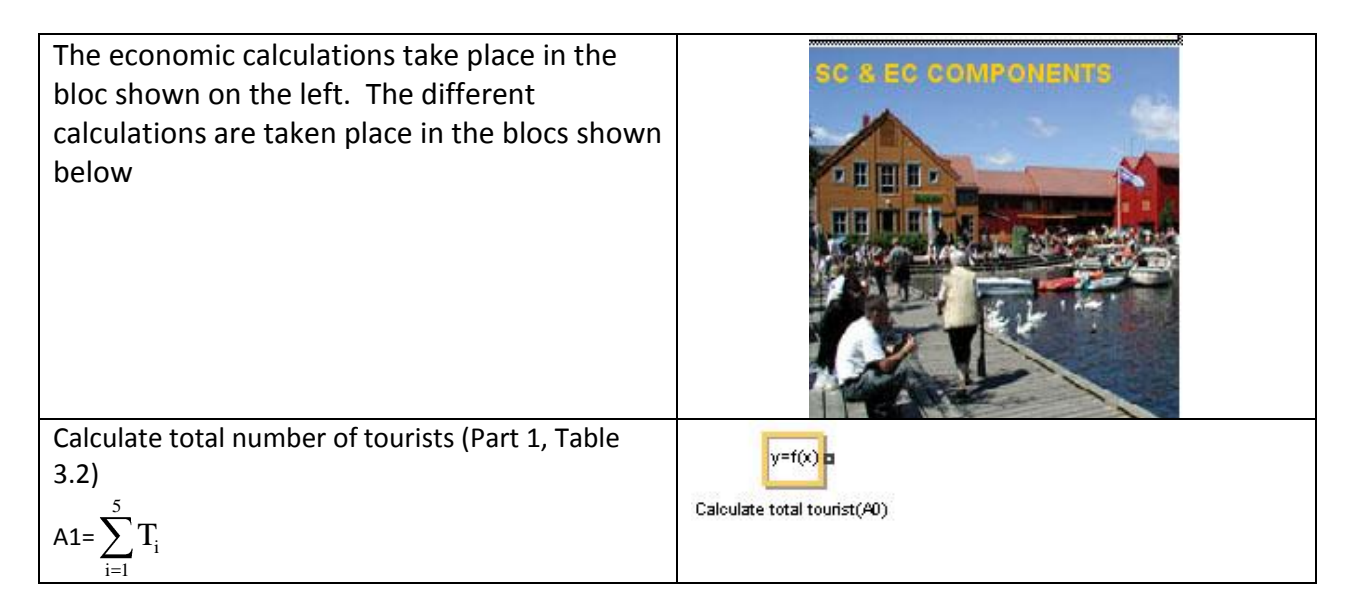

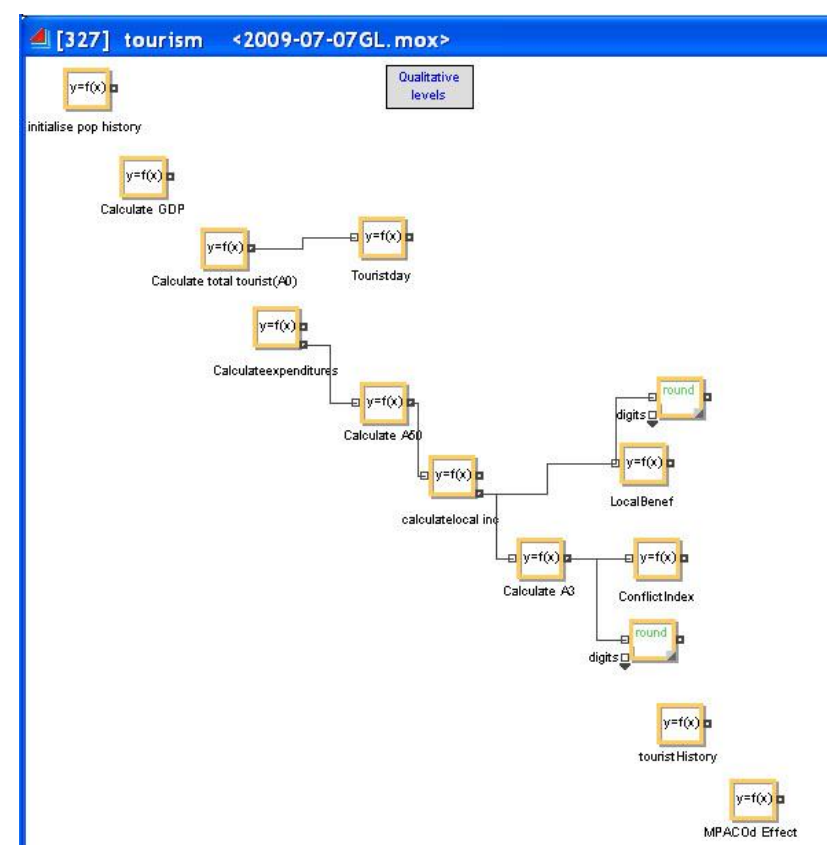